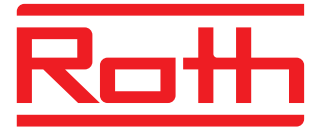

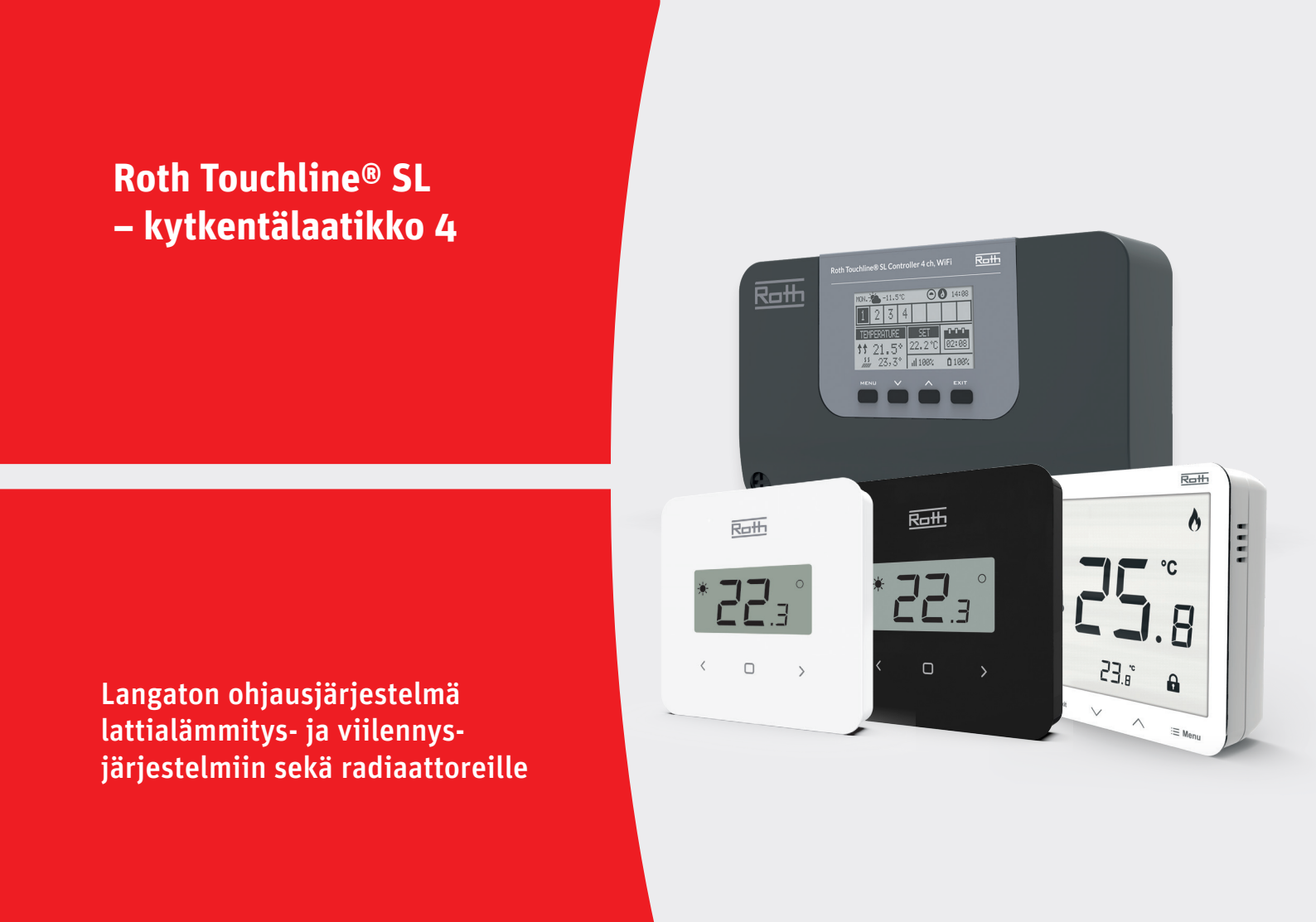

# Living full of energy

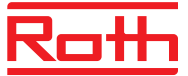

#### SISÄLLYSLUETTELO

| I. TURVALLISUUS                      |       |                                  | 4  |
|--------------------------------------|-------|----------------------------------|----|
| II. ENSIMMÄINEN K                    | (ÄYN  | INISTYS                          | 5  |
| III. PÄÄNÄYTÖN KU                    | IVAU  | IS                               | 8  |
| Näyttötiedot -                       | – vyċ | öhykkeet                         |    |
| IV. KYTKENTÄLAATI                    | ΙΚΟΝ  | V TOIMINNOT                      | 9  |
| 1. Päävalikko                        |       |                                  | 9  |
| 2. Vyöhykevalikko                    |       |                                  | 10 |
| 2.                                   | .1.   | Rekisteröinti                    | 10 |
| 2.                                   | .2.   | ON-TILA                          | 10 |
| 2.                                   | .3.   | Asetettu lämpötila               | 10 |
| 2.                                   | .4.   | Toimintatila                     | 10 |
| 2.                                   | .5.   | HuoneanturI                      | 11 |
| 2.                                   | .6.   | Lähtöjen määrittäminen           | 11 |
| 2.                                   | .7.   | Asetukset                        | 12 |
|                                      |       | 2.7.1. Säänvalvonta              | 12 |
|                                      |       | 2.7.2. Lämmitys                  | 12 |
|                                      |       | 2.7.3. Viilennys                 | 13 |
|                                      |       | 2.7.4. Tilat                     | 13 |
|                                      |       | 2.7.5. Optimaalinen käynnistys   | 13 |
| 2.                                   | .8.   | Toimilaitteet                    | 14 |
| 2.                                   | .9.   | Ikkunakytkin                     | 15 |
| 2.                                   | .10.  | Lattialämmitys                   | 16 |
|                                      |       | 2.10.1. Rekisteröinti            | 16 |
|                                      |       | 2.10.2. Tiedot                   | 16 |
|                                      |       | 2.10.3. Toimintatila             | 17 |
|                                      |       | 2.10.4. Maksimi-/minimilämpötila | 17 |
|                                      |       | 2.10.5. Hystereesi               | 17 |
|                                      |       | 2.10.6. Kalibrointi              | 17 |
| 3. Lähtöjen konfigur                 | roint | i                                | 18 |
| 4. Yksikkövalikko                    |       |                                  | 18 |
| 4                                    | ı.1.  | WiFi-moduuli                     | 18 |
| 4                                    | ı.2.  | Ulkoisten anturien valikko       | 19 |
| 5. Toimintatila – järjestelmävalikko |       |                                  | 20 |
| 6. Kytkentälaatikon asetukset        |       |                                  | 21 |
| 7. Manuaalisen tilan valikko2        |       |                                  | 21 |
| 8. Kieliversion valikko22            |       |                                  | 22 |

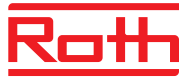

| 9. Huoltovalikko2 |                   |                                                 | 22 |
|-------------------|-------------------|-------------------------------------------------|----|
|                   | 9.1               | Show all/Näytä kaikki                           | 22 |
|                   | 9.2               | Diagnostic file                                 | 22 |
|                   | 9.3               | Näytä kaikki                                    | 22 |
|                   | 9.4               | Time overlay/Ajastettu lämpötila                | 22 |
|                   | 9.5               | Relay delay/Releen viive                        | 22 |
|                   | 9.6               | Kieliversio                                     | 22 |
|                   | 9.7               | Jäätymisenesto (antifreeze protection)          | 23 |
|                   | 9.8               | Lähtöjen tyyppi                                 | 23 |
|                   | 9.9               | Tulojen tyyppi                                  |    |
|                   | 9.10              | Tehdasasetukset                                 |    |
| 10.               | Asentajan valikko |                                                 |    |
|                   | 10.1.             | Lisäkoskettimet                                 | 24 |
|                   | 10.2.             | Ulkoinen tunnistin                              |    |
|                   | 10.3.             | WiFi-mooduuli/internet-moduuli                  | 24 |
|                   | 10.4.             | Potentiaaliton kosketin/Potentiaalivapaa relee  |    |
|                   | 10.5.             | Pumppu                                          |    |
|                   | 10.6.             | Lämmitys-viilennys                              |    |
|                   | 10.7.             | Anti-stop settings/Pysähtymisen eston asetukset | 27 |
|                   | 10.8.             | Maksimi kosteus                                 | 27 |
|                   | 10.9.             | Tehdasasetukset                                 | 27 |
|                   |                   |                                                 |    |
| V.                | OHJELMISTOVERS    | 510                                             | 27 |
| VI.               | AIKATAULUASETU    | IKSET                                           |    |
| VII               | . OHJELMISTOPÄIV  | ITYS                                            | 31 |
| VII               | I. HÄLYTYSLUETTEL | .O JA VIANETSINTÄ                               |    |
| IX.               | TEKNISET TIEDOT   |                                                 |    |

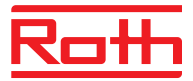

## I. TURVALLISUUS

Roth Touchline® SL -ohjausjärjestelmän saa asentaa vain pätevä henkilö. Kytkentälaatikko on aina asennettava seinälle tai kaappiin turvallisella tavalla.

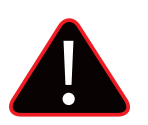

#### VAROITUS

Jännitteellisten liitäntöjen koskettaminen voi aiheuttaa tappavan sähköiskun. Ennen kuin teet kytkentälaatikolle mitään toimenpiteitä, katkaise virta ja estä ohjainta kytkeytymästä tahattomasti käyttöön.

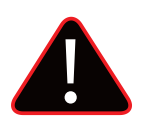

#### **HUOMAUTUS**

Kaapeleiden virheelliset liitokset voivat vaurioittaa kytkentälaatikkoa.

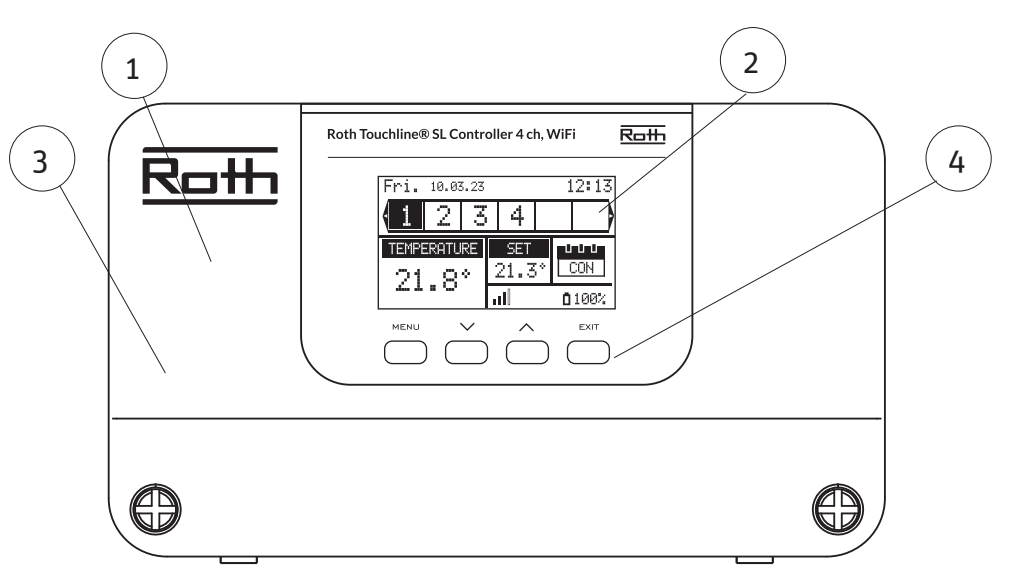

- 1. Kansi (irrotettava, kun laitteet liitetään kytkentälaatikkoon)
- 2. Näyttö
- 3. Antenni langatonta viestintää varten (piilotettu kannen alle)
- 4. Ohjauspainikkeet

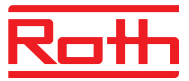

# **II. ENSIMMÄINEN KÄYNNISTYS**

Varmista laitteen virheetön toiminta noudattamalla seuraavia ohjeita, kun käynnistät laitteen ensimmäistä kertaa:

#### Vaihe 1. Yhdistä Roth Touchline® SL -kytkentälaatikko kaikkiin ohjattaviin laitteisiin

Jotta voit kytkeä kaapelit, irrota kytkentälaatikon kansi ja liitä kaapelit liittimen tarroissa ja alla olevissa kaavioissa kuvatulla tavalla:

- > Kaikki tarvittavat toimilaitteet (liittimet 1–4)
- › Pumppu
- > Lisälaite (lämmönlähde)

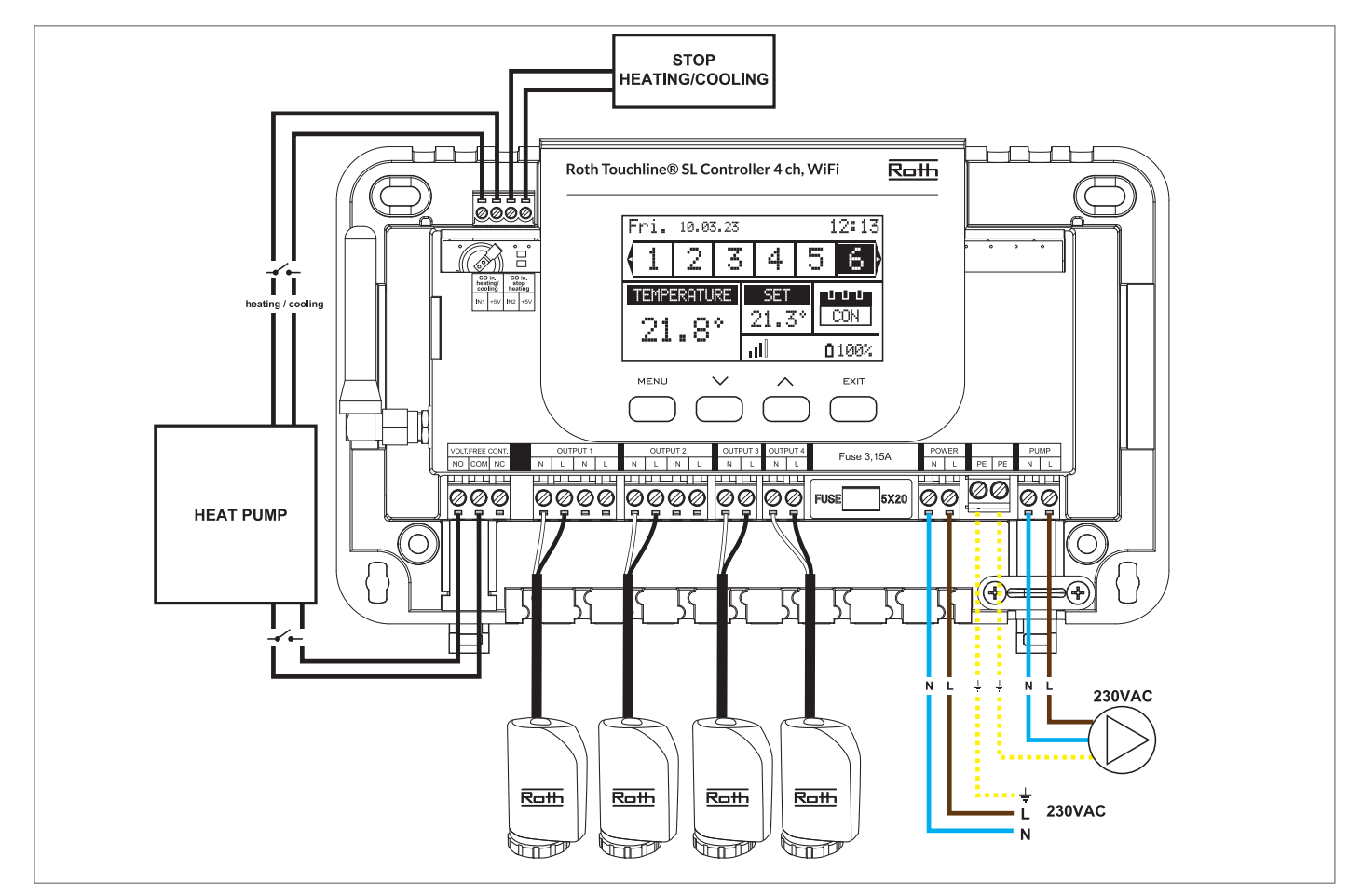

Kaavio, jossa näytetään johdotus ja tiedonsiirto järjestelmän muihin laitteisiin.

Huomioithan, että vyöhykkeitä 1-4 voi käyttää sekä lattialämmityksen että langattomien patteriventtiilin toimilaitteiden ohjaamiseen. Kanavia 5-8 voi käyttää ainoastaan langattomien patteriventtiilien toimilaitteiden ohjaamiseen.

Roth Touchline<sup>®</sup> SL 4-kanavan kytkentälaatikko sisäänrakennetulla wifillä on oiva valinta pieniin kohteisiin. Huomioithan, että tätä kytkentälaatikkoa ei voi yhdistää muihin kytkentälaatikoihin.

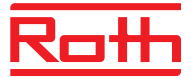

#### Vaihe 2. Kytke virtalähde käyttöön ja aseta kieli

Kun kaikki laitteet on kytketty, kytke virtalähde käyttöön ja valitse kieli.

| Menu     |  |
|----------|--|
|          |  |
| Language |  |
| version  |  |
|          |  |

Paina MENU-painiketta ja valitse "Language selection" ▼-painikkeella. Valitse kieli ▼-painikkeella ja vahvista valinta MENU-painikkeella. Jos palautat tehdasasetukset kieleksi muuttuu englanti.

#### Vaihe 3. Tarkista, toimivatko laitteet oikein.

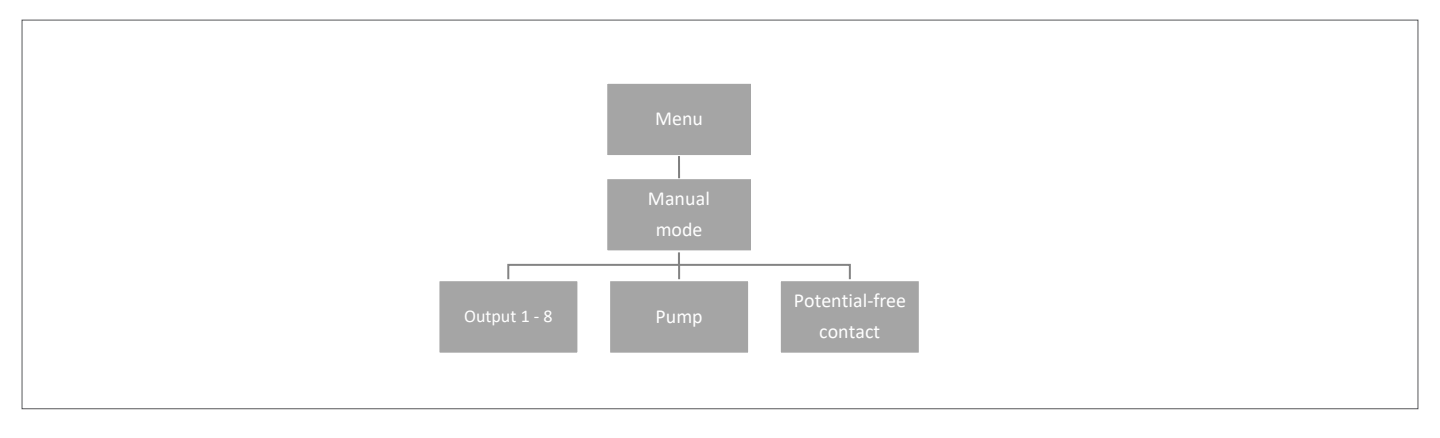

Voit tarkistaa "Manual mode" -toiminnolla, toimivatko laitteet oikein. Tämä vaihe ei ole välttämätön.

Paina MENU-painiketta ja valitse "Manual mode" ▼-painikkeella. Valitse MENU-painikkeella "Output 1" ja jatka sitten kaikkiin muihin venttiileihin, potentiaalivapaaseen releeseen ja pumppuun. Kun kaikki venttiilit on aktivoitu, kaikkien liitettyjen venttiilien tulisi olla avoinna (tämä vie noin 5 minuuttia), pumpun tulisi olla käynnissä ja lämmönlähde aktivoitu. Vakiotilassa lämmön pyyntö aktivoi lähdön heti mutta pumpun ja potentiaalivapaassa relessä on 2 minuutin viive.

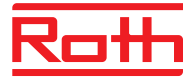

#### Vaihe 4. Aseta kellonaika ja päivämäärä

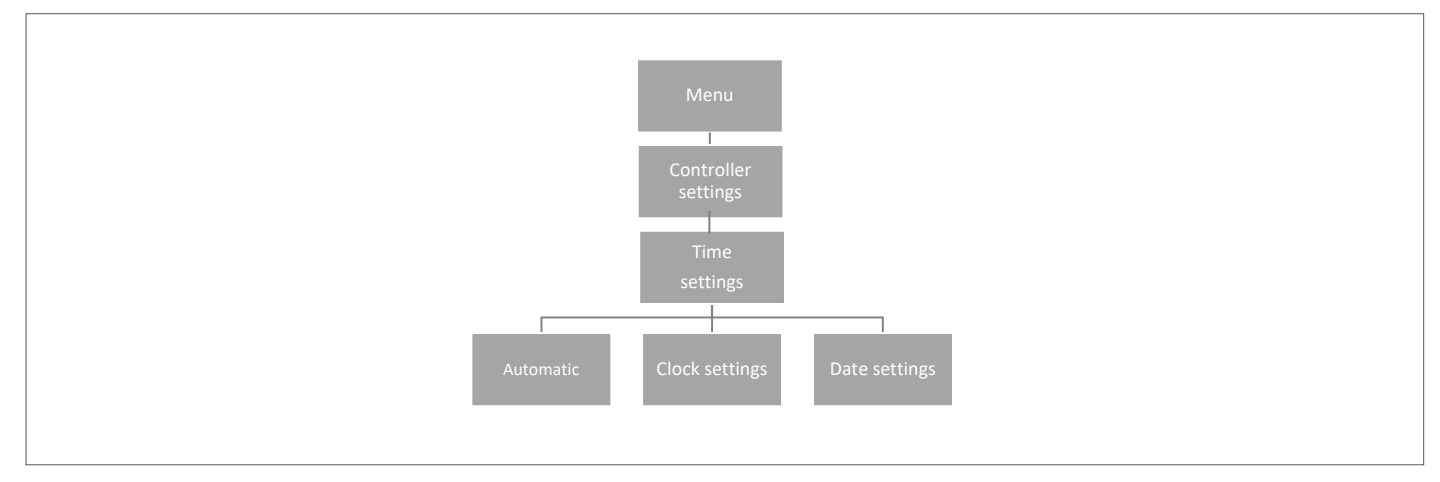

Paina MENU-painiketta ja valitse "Time settings" V-painikkeella, ja paina sitten MENU-painiketta.

Kun "Automatic" on valittuna (tehdasasetus) ja kytkentälaatikko on yhteydessä internetiin, kellonaika ja päivämäärä asetetaan automaattisesti.

Jos internet-yhteyttä ei ole, valitse MENU-painikkeella "Clock settings". Aseta "Hour" painikkeilla ▼ tai ▲, ja vahvista valinta MENU-painikkeella. Aseta "Minute" painikkeilla ▼ tai ▲ ja paina MENU-painiketta. Vahvista valitsemalla "CONFIRM" MENU-painikkeella tai peruuta valitsemalla "CANCEL" painikkeella ▲, ja paina sitten MENU-painiketta.

Valitse sitten "Date settings". Aseta "Year" painikkeilla ▼ tai ▲, ja vahvista valinta painamalla MENU-painiketta. Aseta "Month" painikkeilla ▼ tai ▲, ja vahvista valinta painamalla MENU-painiketta. Vahvista valitsemalla "CONFIRM" MENU-painikkeella tai peruuta valitsemalla "CANCEL" painikkeella ▲, ja paina sitten MENU-painiketta.

#### Vaihe 5. Lämpötila-antureiden ja huoneissa olevien säätimien asetusten määrittäminen

Jotta Roth kytkentälaatikko voi hallita jotakin tiettyä vyöhykettä, sille on annettava nykyinen lämpötila-arvo. Helpoin tapa tehdä tämä on käyttää huonetermostaattia, sillä käyttäjä voi muuttaa ennalta asetettua lämpötila-arvoa suoraan termostaatissa. Käyttäjä voi kuitenkin käyttää myös anturia, jota voidaan ohjata kytkentälaatikon näytöltä tai Roth Touchline<sup>®</sup> SL -sovelluksen kautta.

Huonetermostaattien rekisteröinti:

Jos kyseessä on ensimmäinen huonetermostaatti, näytössä näkyy "No active zones". Paina MENU-painiketta ja valitse "Zones". Paina sitten MENU-painiketta. Valitse liitettävä vyöhyke painikkeilla ▼ tai ▲, ja paina sitten MENU-painiketta. Valitse "Registration" ja paina MENU-painiketta. Rekisteröi anturi valitsemalla "YES", ja haku käynnistyy. Paina termostaatin takana oleva rekisteröintipainiketta (katso alla olevat kuvat), niin anturi havaitaan. Poistu asetuksista valitsemalla MENU-painikkeella "OK".

Toista muiden termostaattien tai antureiden rekisteröinti valitsemalla jokin muista vyöhykkeistä (2–8), kunnes tarvittava määrä termostaatteja on liitettynä.

Huomautus! Jos termostaatti on pariliitetty väärään vyöhykkeeseen, älä poista termostaattia. Vanha pariliitos poistetaan, kun termostaatti pariliitetään oikeaan/uuteen vyöhykkeeseen.

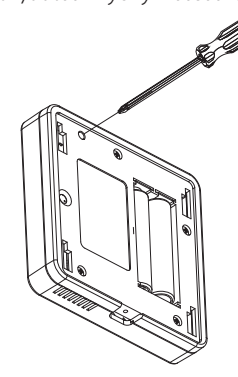

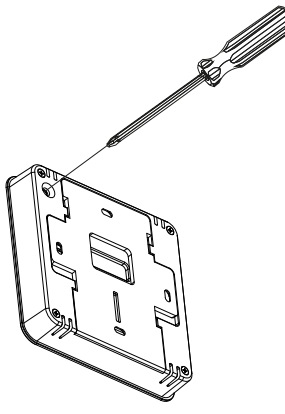

Roth Touchline® PL huonetermostaatti

Roth Touchline<sup>®</sup> SL huonetermostaatti + IP

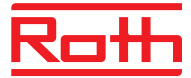

# III. PÄÄNÄYTÖN KUVAUS

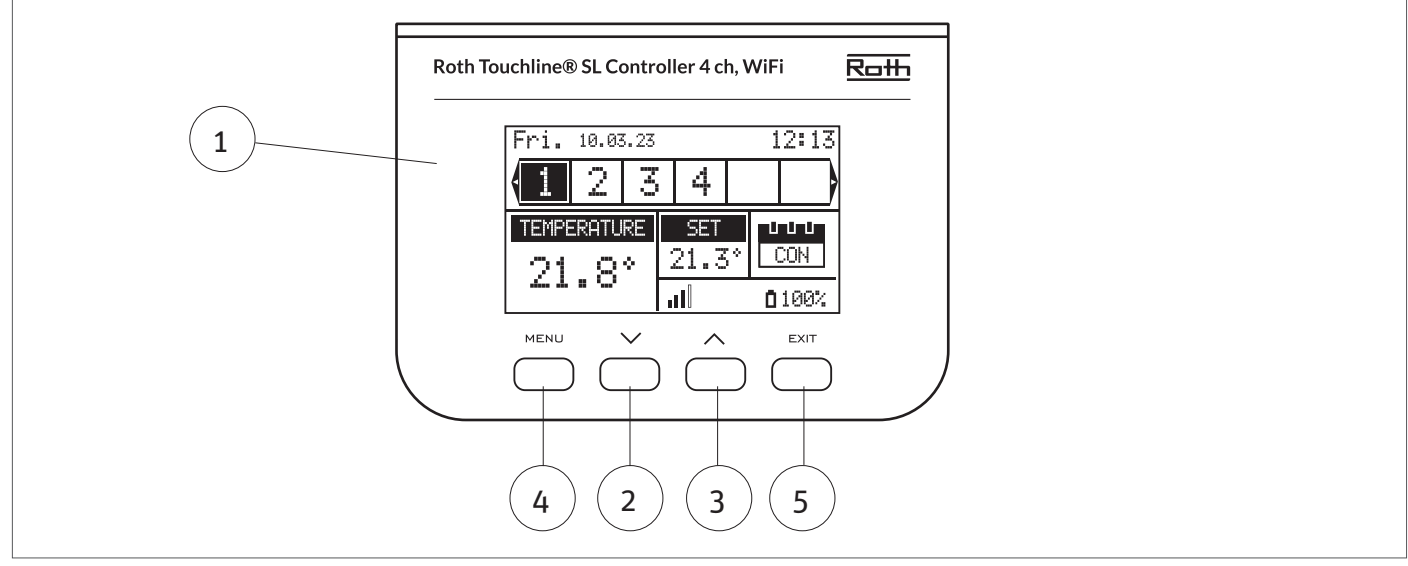

#### 1. Näyttö.

2. Painiketta ▼, eli "Alas" ja "Vähemmän" käytetään valikkovaihtoehtojen tarkastelemiseen ja arvon pienentämiseen parametreja muokattaessa. Normaalin toiminnan aikana painiketta käytetään vaihtamaan eri vyöhykeparametrien välillä.

3. Painiketta 🔺, eli "Ylös" ja "Enemmän" käytetään valikkovaihtoehtojen tarkastelemiseen ja arvon suurentamiseen parametreja muokattaessa.

Normaalin toiminnan aikana painiketta käytetään vaihtamaan eri vyöhykeparametrien välillä.

4. MENU-painikkeella siirrytään kytkentälaatikon valikkoon ja vahvistetaan uudet asetukset.5. EXIT-painikkeella poistutaan valikosta ja peruutetaan asetus.

#### Näyttötiedot – vyöhykkeet

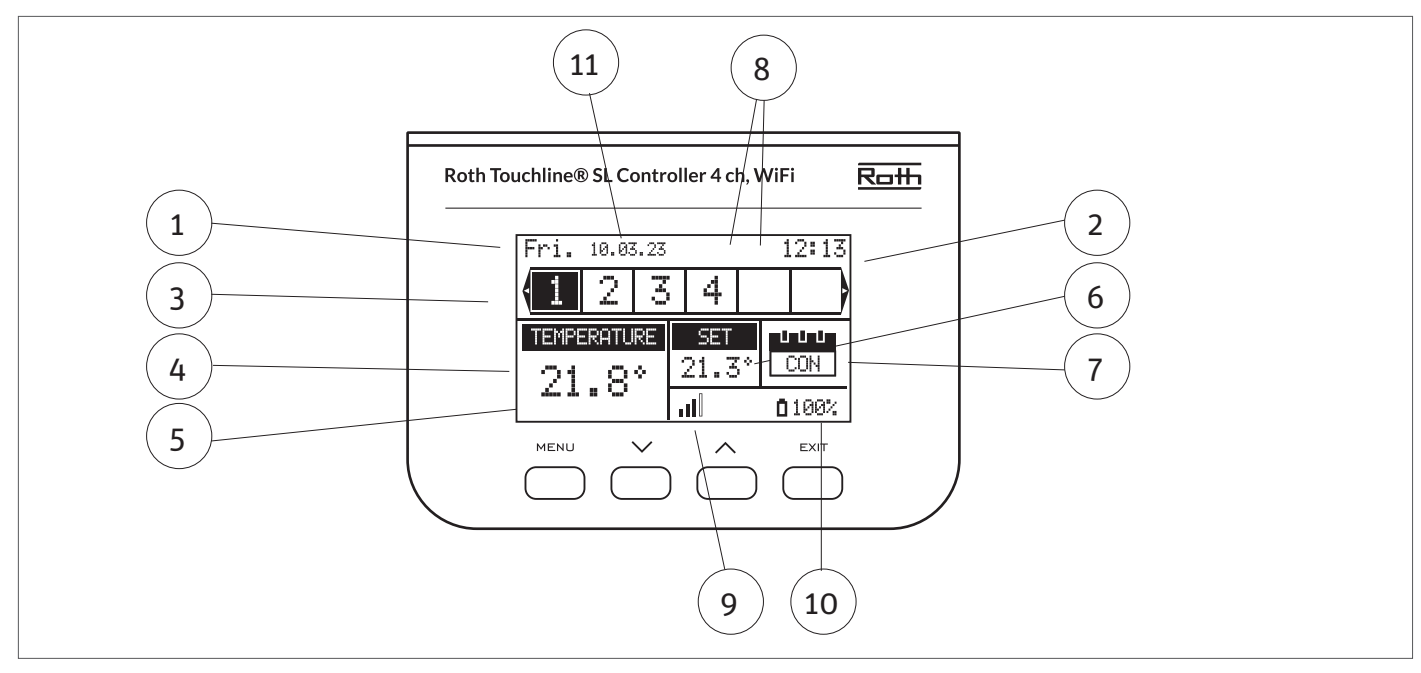

1. Viikonpäivä.

2. Nykyinen kellonaika.

3. Vyöhykkeiden yleiskatsaus. Jos vyöhyke on korostettuna (kuten tässä esimerkissä 1), voit tarkastella kyseisen vyöhykkeen tietoja näytöltä.. Jos vyöhykkeen numero vilkkuu, lämmitys/jäähdytys on käytössä.

Vyöhykehälytyksen sattuessa näytössä näkyy numeron sijasta huutomerkki (!).

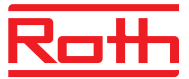

4. Huoneen vallitsevan lämpötilan näyttäminen.

5. Näytössä näkyy lattian todellinen lämpötila, jos lattia-anturi on liitettynä.

6. Asetetun (SET) lämpötilan arvo.

7. Näytössä näkyy vyöhykkeen todellinen tila:

| "CON"              | tarkoittaa vakioasetettua (SET) lämpötilaa.                                                                                                    |
|--------------------|----------------------------------------------------------------------------------------------------|
| "00:56"            | tarkoittaa, että eri SET-lämpötila aikarajoituksella on asetettu vielä 56 minuutiksi, jonka jälkeen asetus palaa<br>aiempaan asetukseen (CON- tai aikatauluasetus).                                                              |
| "G1 to G5"         | tarkoittaa, että vyöhyke toimii yleisessä aikataulussa. Aikataulua voi tarkastella ja muuttaa kytkentälaatikossa tai<br>sovelluksessa. Koko järjestelmän nykyinen asetettu (aikataulun mukainen) lämpötila näkyy vasemmalla.     |
| "["                | tarkoittaa, että vyöhyke toimii paikallisessa aikataulussa. Aikataulua voi tarkastella ja muuttaa kytkentälaatikossa<br>tai sovelluksessa. Koko järjestelmän nykyinen asetettu (aikataulun mukainen) lämpötila näkyy vasemmalla. |
| "Holiday" (kuvake) | tarkoittaa, että koko järjestelmä on asetettu lomatilaan. Koko järjestelmän asetettu lämpötila näkyy vasemmalla.                                                                                                    |
| "Economy" (kuvake) | tarkoittaa, että koko järjestelmä on asetettu taloudelliseen tilaan. Koko järjestelmän asetettu lämpötila näkyy<br>vasemmalla.                                                                                                   |
| "Comfort" (kuvake) | tarkoittaa, että järjestelmä on asetettu Mukavuus-tilaan. Koko järjestelmän asetettu lämpötila näkyy vasemmalla.                                                                                                    |

8. Nämä kaksi kuvaketta näkyvät näytössä, kun pumppu ja lämmönlähde ovat aktiivisina eli käynnissä.

9. Näyttää kytkentälaatikon ja termostaatin välisen yhteyden signaalin voimakkuuden. Sen täytyy olla vähintään 10%.

10. Näyttää termostaatin paristojen varaustason vyöhykkeellä.

11. Näyttää ulkolämpötilan, mikäli ulkoanturi on liitettynä.

# IV. KYTKENTÄLAATIKON TOIMINNOT

#### 1. PÄÄVALIKKO

Lohkokaavio – kytkentälaatikon päävalikko

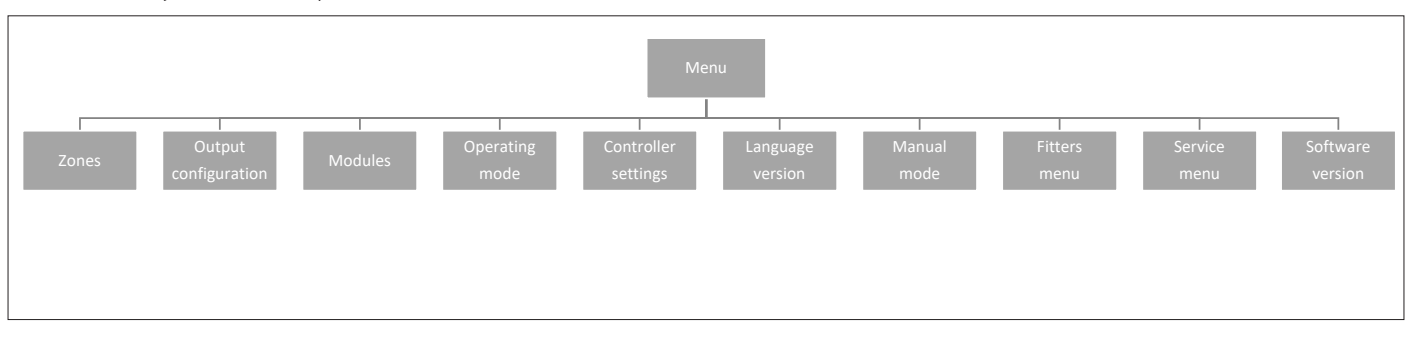

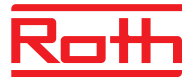

#### 2. VYÖHYKEVALIKKO

Kaavio – vyöhykevalikko

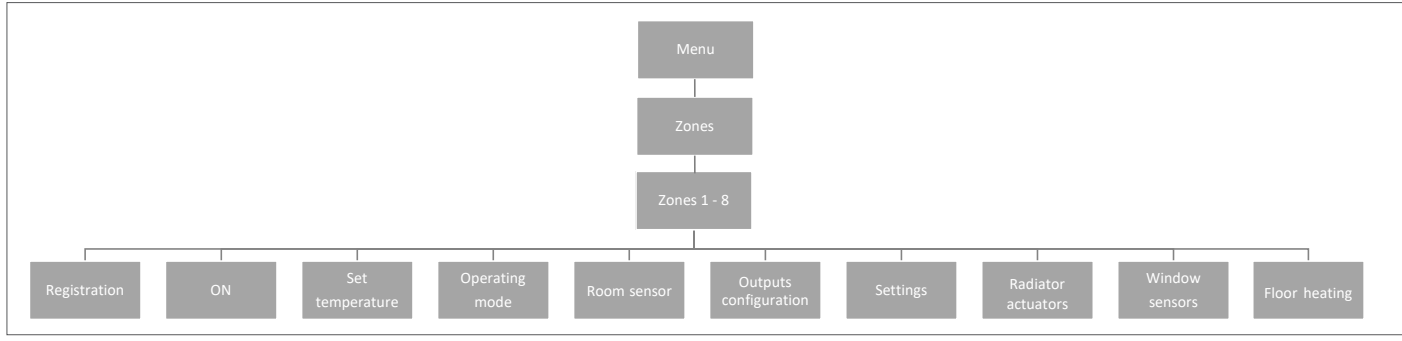

Huomioithan, että vyöhykkeitä 1-4 voi käyttää sekä lattialämmityksen että langattomien patteriventtiilin toimilaitteiden ohjaamiseen. Kanavia 5-8 voi käyttää ainoastaan langattomien patteriventtiilien toimilaitteiden ohjaamiseen.

Tämän alivalikon avulla käyttäjä voi määrittää toimintaparametrit tietyille vyöhykkeille. Kun ennalta asetettu lämpötila-arvo saavutetaan vyöhykkeellä, kytkentälaatikko merkitsee alueen riittävän lämmitetyksi ja tila pysyy muuttumattomana, kunnes lämpötila laskee hystereesiarvon ennalta määrittämän lämpötilan alapuolelle. Kun lämpötila kaikilla alueilla on riittävä, kytkentälaatikko poistaa käytöstä sekä pumpun että lämmönlähteen (potentiaalivapaa rele).

#### 2.1 REKISTERÖINTI

Tässä vaiheessa rekisteröit anturit vyöhykkeisiin.

#### 2.2 ON-TILA

Kun huonetermostaatti on aktivoitu ja rekisteröity tietylle vyöhykkeelle, kytkentälaatikko voi säätää sitä. "ON"-toiminto on oletusarvoisesti aktivoitu, mutta se voidaan poistaa tarpeen mukaan. Poista ON-tila painamalla MENU-painiketta. Huonetermostaatti pysyy pois päältä kunnes se aktivoidaan uudelleen.

#### 2.3 ASETETTU LÄMPÖTILA

Lämpötila asetetaan yleensä huonetermostaattien kautta, mutta se voidaan asettaa myös kytkentälaatikon näytöstä. Huonetermostaatit asetetaan kytkentälaatikon tai sovelluksen kautta (mikäli kytkentälaatikko on verkkoyhteydessä).

Paina MENU-painiketta ja aseta lämpötila painikkeilla ▼ tai ▲, ja paina sitten MENU-painiketta. Vahvista valitsemalla "CONFIRM" MENUpainikkeella tai peruuta valitsemalla "CANCEL" painikkeella ▲, ja paina sitten MENU-painiketta. Lämpötila voidaan asentaa seuraavien rajoitusten mukaan: vähintään 5,0 ja korkeintaan 35,0 astetta.

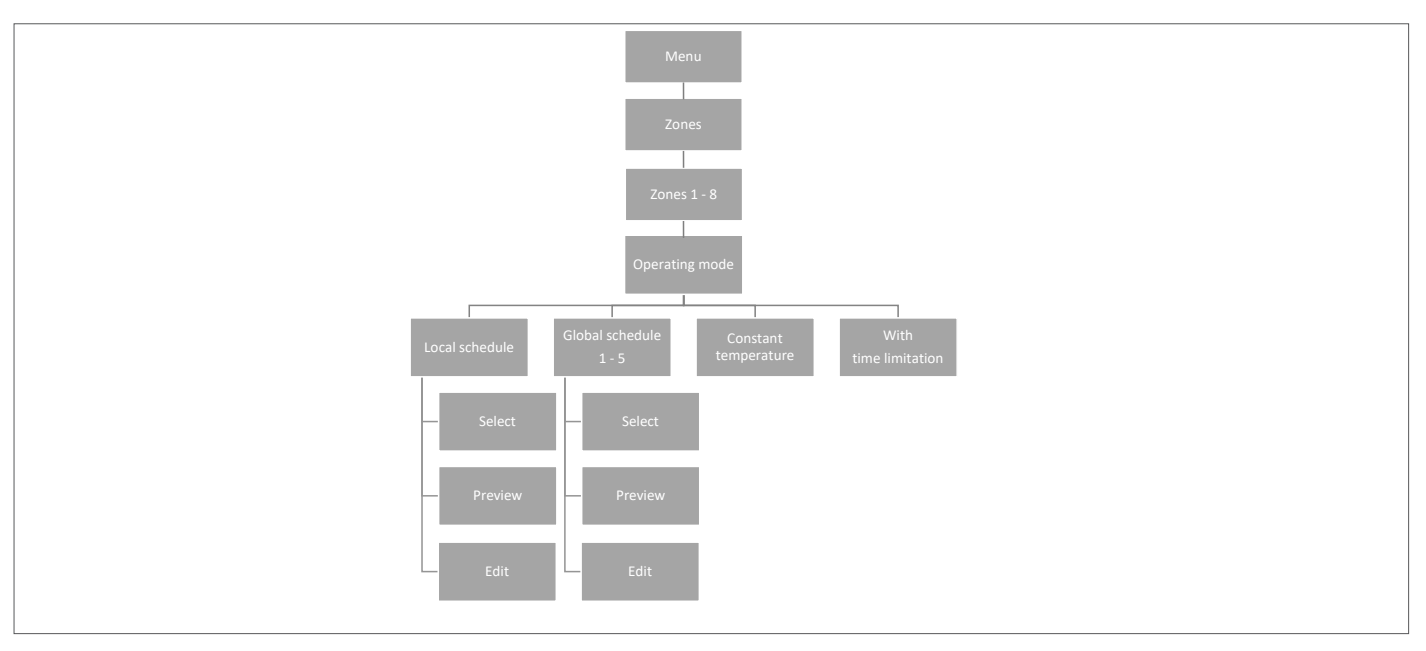

#### 2.4 TOIMINTATILA

Tässä kohdassa voit valita eri tilojen välillä painamalla MENU-painiketta ja vierittämällä painiketta 🔻 tai 🔺 ja valitsemalla MENU-painikkeella.

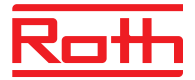

| Local schedule/       |                                                                                                    |
|-----------------------|----------------------------------------------------------------------------------------------------|
| Paikallinen aikataulu | Tässä kohdassa voit valita aikataulun, jota voit mukauttaa vain tälle vyöhykkeelle. Voit valita heti "Select".<br>Jos haluat ensin nähdä aikataulun, valitse "Preview", ja jos haluat muokata aikataulua, valitse "Edit". Aikataulun<br>muokkaaminen on kuvattu luvussa XIV Aikatauluasetukset.                                                                                                    |
| Global schedule/      |                                                                                                    |
| Yleinen aikataulu     | Tässä kohdassa voit valita niin, että vyöhyke noudattaa jotakin viidestä (G1–G5) esimääritetyistä yleisistä aikatauluista. Voit valita heti "Select". Jos haluat ensin nähdä aikataulun, valitse "Preview", ja jos haluat muokata aikataulua, valitse "Edit". Aikataulun muokkaaminen on kuvattu luvussa XIV Aikatauluasetukset.                                                                                                    |
| Constant temperature/ |                                                                                                    |
| Vakiolämpötila        | Tässä kohdassa voit valita, että vyöhyke toimii tasaisella lämpötilalla. Paina MENU-painiketta, aseta lämpötila<br>painikkeella ▼ tai ▲, ja paina sitten MENU-painiketta. Vahvista valitsemalla "CONFIRM" MENU-painikkeella tai<br>peruuta valitsemalla "CANCEL" painikkeella ▲, ja paina sitten MENU-painiketta.                                                                                                    |
| With time limitation/ |                                                                                                    |
| Aikarajoituksella     | Tässä kohdassa voit korvata nykyisen asetuksen tietyn ajanjakson ajan. Paina MENU-painiketta, aseta<br>lämpötila painikkeilla ▼ tai ▲, ja paina sitten MENU-painiketta. Aseta kellonaika "Hours" painikkeella ▼. Paina<br>MENU-painiketta ja aseta "Minutes" painamalla painiketta ▲. Paina MENU-painiketta. Vahvista valitsemalla<br>"CONFIRM" MENU-painikkeella tai peruuta valitsemalla "CANCEL" painikkeella ▲, ja paina sitten MENU-painiketta |

#### 2.5 HUONEANTURI

Aseta ja kalibroi tarvittaessa anturin hystereesi.

| Hystereesi  | Huoneen lämpötilan hystereesi määrittää huoneen lämpötilan toleranssin, jotta voidaan estää ei-toivottu<br>heilahtelu pienten lämpötilanvaihtelujen tapauksissa (vaihtelu 0,1:sta – 5°C:een).<br>Esimerkki:<br>Huoneen haluttu lämpötila: 20°C Hystereesi: 0,2°C<br>Tämä tarkoittaa, että huonelämpötila toimii seuraavalla lämpötila-alueella 19,8°C (aloittaa lämmityksen) –<br>20,2°C (lopettaa lämmityksen).                                                                                     |
|-------------|----------------------------------------------------------------------------------------------------|
| Kalibrointi | Huoneanturi voidaan kalibroida, jos mitattu lattian lämpötila poikkeaa huoneen todellisesta mitatusta lämpötilasta<br>(tähän on parasta käyttää infrapunalämpömittaria). Kalibroinnin asetusalue on -10°C+10°C (0,1 °C:een<br>tarkkuudella).<br>Valitse "Calibration" painikkeella▼, ja paina sitten MENU-painiketta. Aseta "Degrees" painikkeella ▼ tai ▲, ja paina<br>sitten MENU-painiketta.<br>Vahvista valitsemalla "CONFIRM" MENU-painikkeella tai peruuta valitsemalla "CANCEL" painikkeella. |

#### 2.6. LÄHTÖJEN MÄÄRITTÄMINEN

Tämän valikon avulla voit määrittää mitkä lähdöt vyöhyke aktivoi kun lämmmitys/viilennys on päällä/pois päältä.

| Kiertovesipumppu       | Oletusasetus on ON. Lämmitys-/viilennyspyyntö vyöhykkeestä aktivoi pumpun.                                                                                                    |
|------------------------|----------------------------------------------------------------------------------------------------|
| Potentiaalivapaa relee | Oletusasetus on ON. Lämmitys-/viilennyspyyntö vyöhykkeestä aktivoi pumpun.                                                                                                    |
| Bypass/ohitus          | Oletusasetus on OFF. Ohitustoimintoa (bypass) käytettään virtaman varmistamiseksi pumpun ohi kun kaikki<br>vyöhykkeet ovat kiinni. Vyöhykkeitä voi lisätä ohitustoiminnolle ON mikäli tälle on tarvetta. |

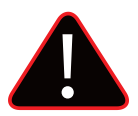

#### Ηυομιο

Huomioithan, että bypass-toiminto lämmittää huonetta. Käytäthän bypass-toimintoa huoneessa, jossa se ei aiheuttaa haittaa, esim. kylpyhuoneessa.

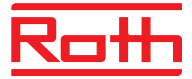

#### 2.7 ASETUKSET

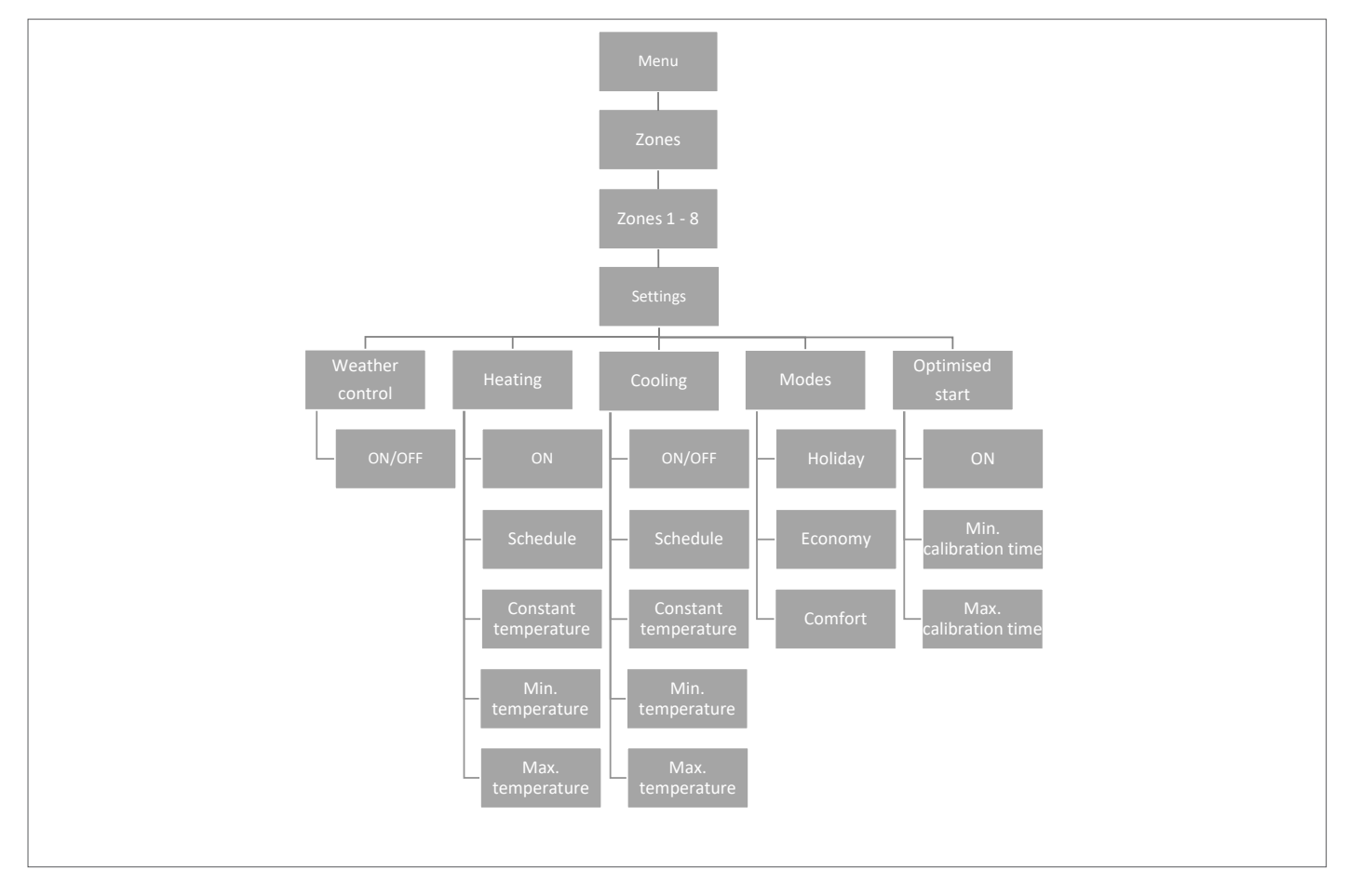

#### 2.7.1 Säänvalvonta

Tämän valikon avulla määrität mikäli vyöhyke sisältyy säänmukaisen ohjauksen. Mikäli vyöhykettä ei sisälletä ohjaukseen, vyöhyke seuraa huonetermostaatin asetettua lämpötilaa. Oletusasetus on OFF.

#### 2.7.2 Lämmitys

Tämä valikko on ainoastaan näkyvissä mikäli lämmitys on tilassa ON (Fitters menu).

| ON                    | mahdollistaa käyttäjän sisällyttämään/poistamaan vyöhykkeen lämmitysalgoritmista.                                |
|-----------------------|----------------------------------------------------------------------------------------------------|
| Schedule settings/    | tämä toiminto mahdollistaa käyttäjän valitsemaan aikataulun, jota vyöhyke seuraa (vyöhykekohtainen aikataulu tai |
| aikataulu asetukset   | järjestelmän yhteinen aikataulu G1–G5) lämmityksen aikana, mikäli vyöhykkeen toiminto perustuu aikatauluun.      |
| Constant temperature/ | tämä toiminto mahdollistaa määrittämään erillisen ennalta-asetetun lämpötilan lämmityksen ajaksi tiettyyn        |
| lämpötilavakio        | vyöhykkeeseen mikäli vyöhykkeen toiminto perustuu lämpötilavakioon. Asetusväli +5,0°C – 35°C.                    |
| Minimum temperature/  | tämä lämpötila asetetaan rajoittamaan huonetermostaatin minimilämpötilaa. Mikäli lämpötila on vyöhykkeessä       |
| minimilämpötila       | asetettu 15°, sitä lämpötilaa ei voi alittaa vyöhykkeessä huonetermostaattia tai sovellusta käyttämälllä.        |
| Maximum temperature/  | tämä lämpötila asetetaan rajoittamaan huonetermostaatin maksimilämpötilaa. Mikäli lämpötila on vyöhykkeessä      |
| korkein lämpötila     | asetettu 20°C, lämpötilaa ei voi ylittää vyöhykkeessä huonetermostaattia tai sovellusta käyttämälllä.            |

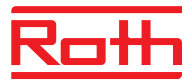

#### 2.7.3 Viilennys

Tämä valikko on ainoastaan näkyvissä mikäli viilennys on tilassa ON (Fitters menu).

| ON                                                  | mahdollistaa käyttäjän sisällyttämään/poistamaan vyöhykkeen viilennysalgoritmista.                                                                                                    |
|-----------------------------------------------------|----------------------------------------------------------------------------------------------------|
| Schedule settings/<br>aikataulu asetukset           | tämä toiminta mahdollistaa käyttäjän valitsemaan aikataulun, jota vyöhyke seuraa (vyöhykekohtainen aikataulu tai<br>järjestelmän yhteinen aikataulu G1–G5) lämmityksen aikana, mikäli vyöhykkeen toiminto perustuu aikatauluun. |
| Constant temperature/<br>lämpötilavakio             | tämä toiminto mahdollistaa määrittämään erillisen ennalta-asetetun lämpötilan viillennyksen ajaksi tiettyyn vyöhykkeeseen mikäli vyöhykkeen toiminto perustuu lämpötilavakioon. Asetusväli $\pm 5.0^{\circ}$ – $35^{\circ}$     |
| Minimum temperature/<br>minimilämpötila             | tämä lämpötila asetetaan rajoittamaan huonetermostaatin minimilämpötilaa. Mikäli lämpötila on vyöhykkeessä                                                                                                    |
| Maximum temperature/<br>korkein lämpötila           | tämä lämpötila asetetaan rajoittamaan huonetermostaatin maksimilämpötilaa. Mikäli lämpötila on vyöhykkeessä<br>asetettu 20°C, lämpötilaa ei voi ylittää vyöhykkeessä huonetermostaattia tai sovellusta käyttämälllä.            |
| <b>2.7.4 Tilat</b><br>Tämän valikon avulla voi aset | taa/muuttaa ennalta asetettuja lämpötiloja eri tiloissa tietyille vyöhykkeille +5,0°C ja 35°C aseteen välillä.                                                                                                    |
| Vacation mode/<br>lomatila                          | käytetään kun haluat laskea koko järjestelmän lämpötilaa pidemmäksi ajaksi, esimerkiksi lomasi ajaksi. Ennalta<br>asetetut lämpötilat voi muttaa Zones > user settings > temperature settings. Oletusasetus on 10°C.            |
| Economy mode/<br>taloudellinen tila                 | käytetään kun haluat haluat laskea koko järjestelmän lämpötilaa lyhyemmäksi ajaksi, esimerkiksi viikonlopuksi.<br>Ennalta asetetut lämpötilat voi muttaa Zones > user settings > temperature settings. Oletusasetus on 18°C.    |
| Comfort mode/<br>mukayuustila                       | käytetään kun haluat nostaa koko järjestelmän lämnötilaa lyhvemmäksi ajaksi, esimerkiksi aikatauluasetuksen                                                                                                    |

2.7.5 OPTIMAALINEN KÄYNNISTYS

Optimaalinen käynnistys on älykäs järjestelmä, joka ohjaa lämmitysprosessia. Siihen kuuluu lämmitysjärjestelmän tehokkuuden jatkuva seuranta ja tietojen käyttö, jolloin lämmitys voidaan kytkeä käyttöön, jotta etukäteen esiasetetut lämpötilat voidaan saavuttaa.

user settings > temperature settings. Oletusasetus on 24°C.

ohittamiseksi ilman, että sinun tarvitsee muuttaa sitä. Ennalta asetetut lämpötilat voi muttaa Zones >

Järjestelmä ei edellytä käyttäjän toimia. Se reagoi tarkasti kaikkiin muutoksiin, jotka vaikuttavat lämmitysjärjestelmän tehokkuuteen. Mikäli esimerkiksi lämmitysjärjestelmään on tehty joitakin muutoksia ja rakennus lämpenee aiempaa nopeammin, optimaalinen käynnistysjärjestelmä tunnistaa muutokset seuraavassa esiohjelmoidussa lämpötilan muutoksessa. Tällöin seuraavassa jaksossa lämmitysjärjestelmän käyttöönotossa on riittävä viive, mikä vähentää halutun lämpötilan saavuttamiseen tarvittavaa aikaa.

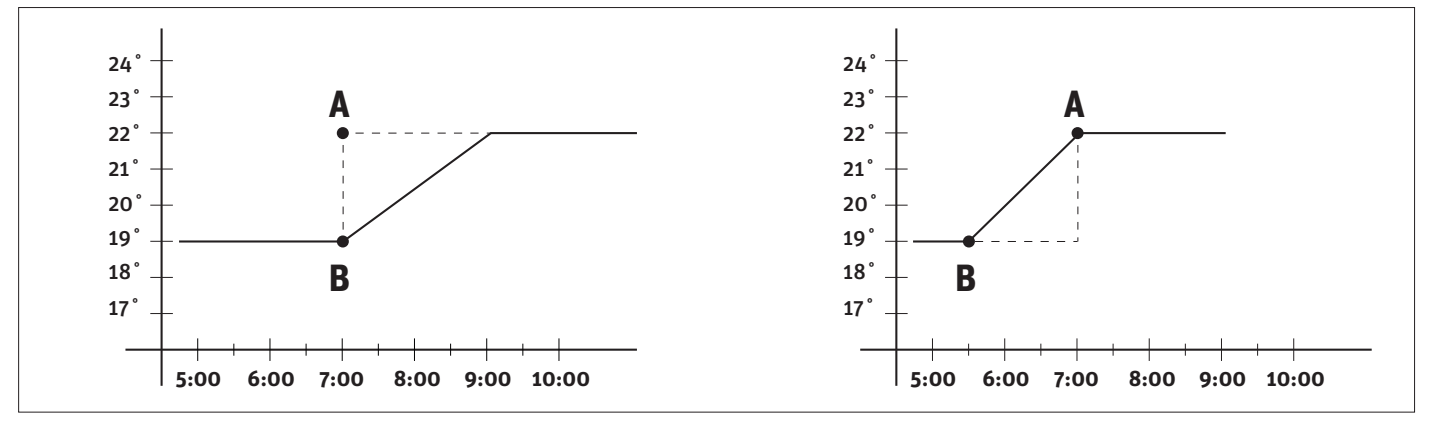

A – esiohjelmoitu muutos Taloudellinen tila -lämpötilasta Mukavuus-tilan lämpötilaan.

Tämän toiminnon käyttöönotto tarkoittaa, että aikataulun mukaan määritetyn esiasetetun lämpötilan esiohjelmoidun muutoksen aikana nykyinen huonelämpötila on lähellä haluttua arvoa.

#### Pienin sallittu kalibrointiaika

Pienintä sallittua kalibrointiaikaa ei tulisi muuttaa ilman Rothin konsultointia

Suurin sallittu kalibrointiaika

Suurinta sallittua kalibrointiaikaa ei tulisi muuttaa ilman Rothin konsultointia

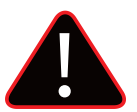

#### HUOMAUTUS

Optimaalista käynnistystä voidaan käyttää vain lämmitystilassa.

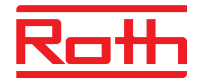

#### 2.8. TOIMILAITTEET

Tässä kohdassa voit lisätä ja hallita jopa kuutta (6) langatonta Roth Touchline® SL -radiaattorin toimilaitetta vyöhykettä kohti.

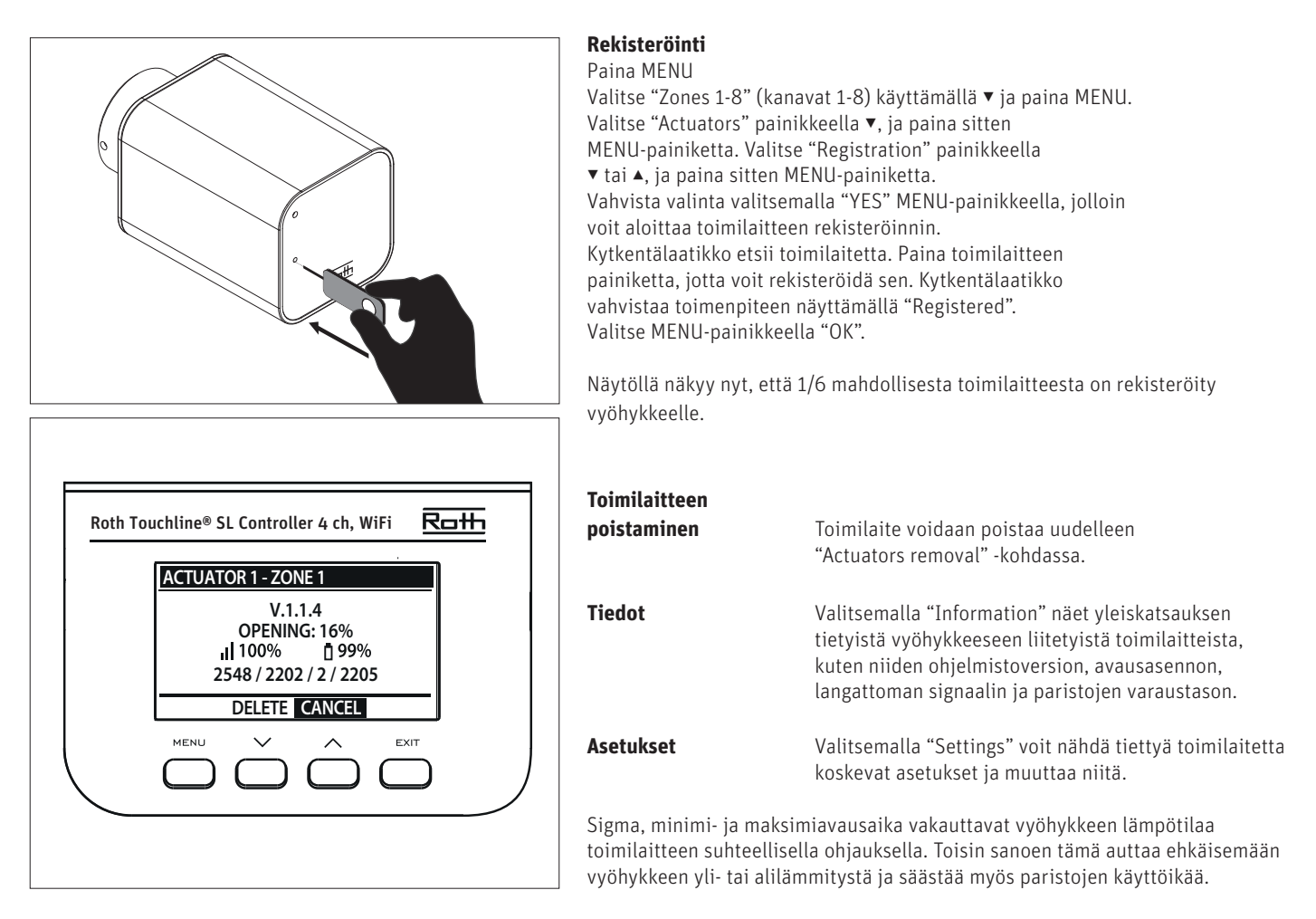

**SIGMA** Tämä toiminto mahdollistaa radiaattorin toimilaitteen sujuvan hallinnan. Käyttäjä voi myös määritellä venttiilin sulkemisen vähimmäis- ja enimmäistason, jolloin venttiilin avautumisen tai sulkeutumisen taso eivät koskaan ylitä näitä arvoja.

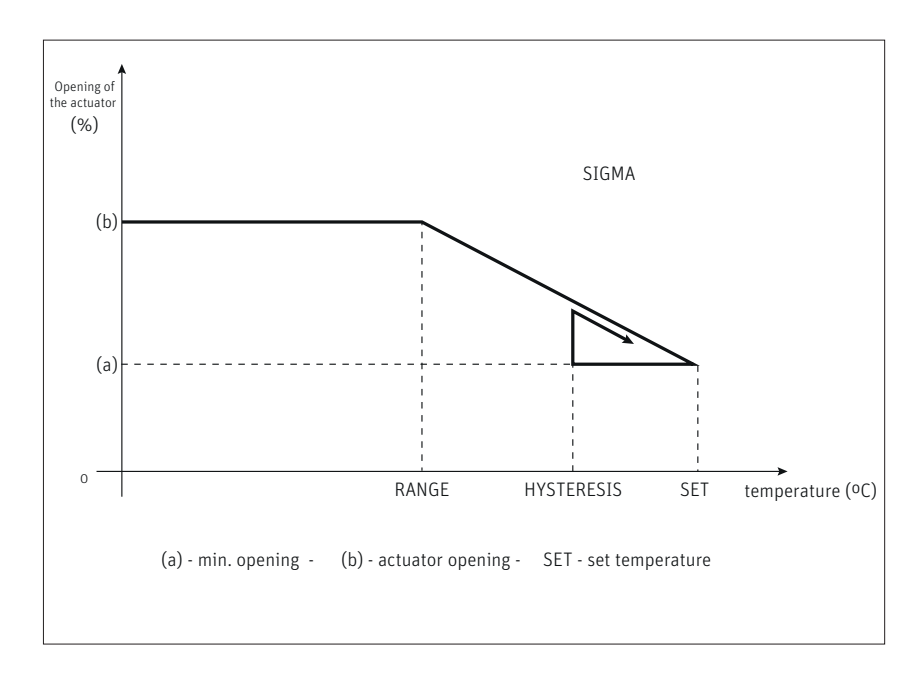

#### Esimerkki:

Esiasetettu vyöhykkeen lämpötila: 23°C Minimiavautuminen: 30% Maksimiavautuminen: 90% Alue: 5°C Hystereesi: 2°C

Vasemmalla olevassa esimerkissä termostaattiventtiili alkaa sulkeutua 18°C:een lämpötilassa (esiasetettu arvo miinus alue). Minimiavaus saavutetaan, kun vyöhykkeen lämpötila saavuttaa esimääritetyn arvon. Kun esiasetettu lämpötila on saavutettu, lämpötila alkaa laskea. 21°C:een lämpötilassa (esiasetettu arvo miinus hystereesi), venttiili alkaa avautua. Maksimiavautuminen saavutetaan 18°C:een lämpötilassa.

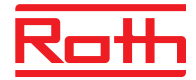

| Alue              | Käyttäjä voi määrittää, missä huonelämpötilassa venttiili alkaa avautua ja sulkeutua. Alueen minimiksi voidaan<br>asettaa 0,0 ja maksimiksi 10°C                                                                                                    |
|-------------------|----------------------------------------------------------------------------------------------------|
| Min. avautuminen  | Minimiavautuminen minimin 0 ja maksimin 50% välillä                                                                                                    |
| Maks. avautuminen | Maksimiavautuminen minimin O ja maksimin 50% välillä                                                                                                    |
| Suojaus           | Jos tämä toiminto on käytössä, kytkentälaatikko valvoo lämpötilaa. Jos esiasetettu arvo ylittyy "Range"-parametrissa<br>määritetyn astemäärän verran, kaikki tietyn vyöhykkeen toimilaitteet sulkeutuvat (avaus 0%). Tämä toiminto on<br>käytössä vain, kun SIGMA-toiminto on otettu käyttöön. |
| Hätätila          | Tällä toiminnolla käyttäjä voi määrittää toimilaitteen avauksen, joka tehdään pakotetusti, jos annetulla alueella<br>annetaan hälytys (anturin vika, tietoliikennevirhe).                                                                                                    |

#### 2.9. IKKUNAKYTKIN

Tässä kohdassa voit lisätä ja hallita jopa kuutta (6) Roth Touchline® SL-ikkunakytkintä vyöhykettä kohti.

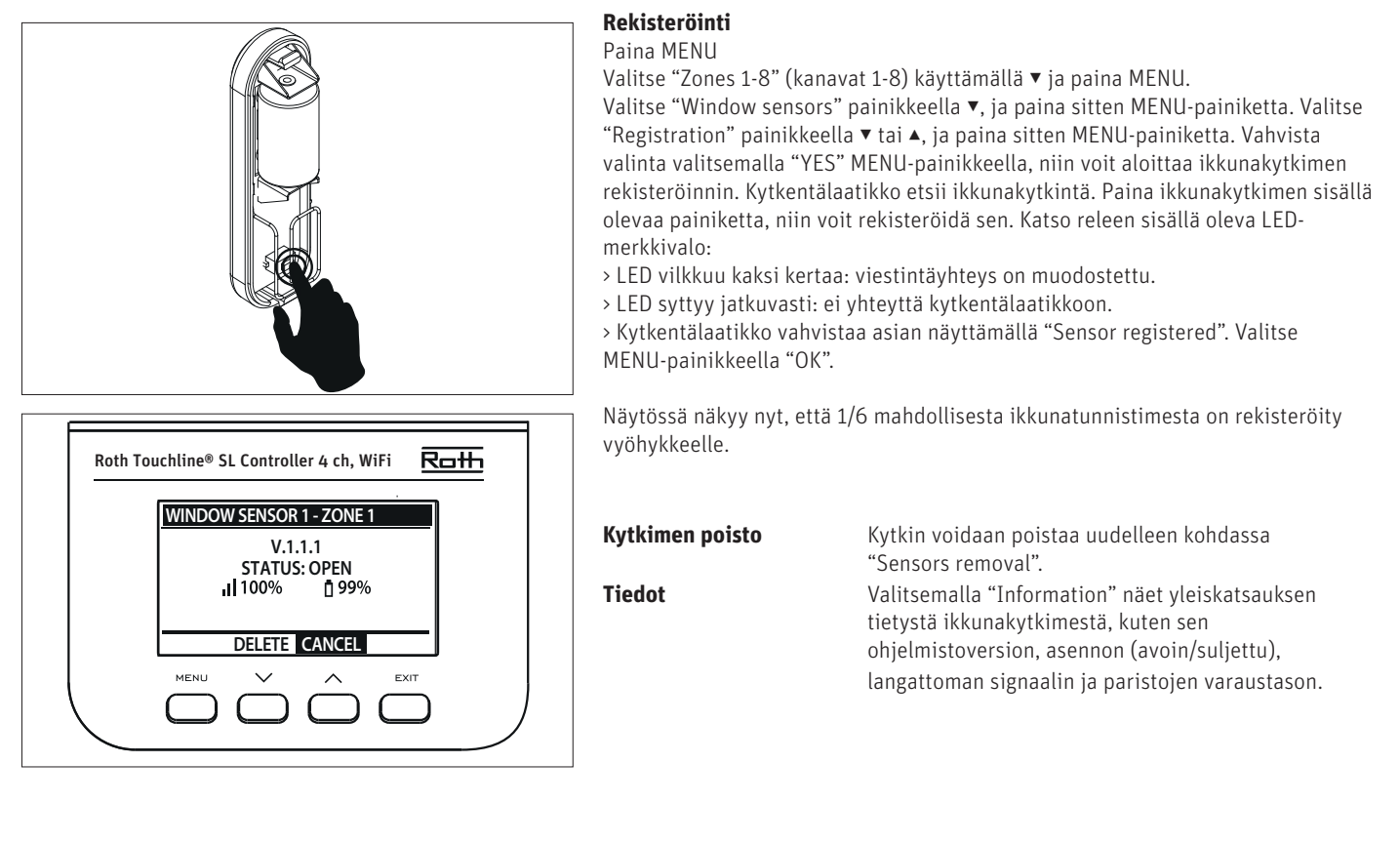

| Asetukset | Valitsemalla "Settings" voit nähdä ja muuttaa tiettyjä toimilaitteen asetuksia.                                                                                                    |
|-----------|----------------------------------------------------------------------------------------------------|
| ON        | Tätä asetusta käytetään tunnistimen käyttöönottoon tietyllä vyöhykkeellä (se on mahdollista tunnistimen<br>rekisteröinnin jälkeen).                                                                        |
| Viiveaika | Tämän toiminnon avulla käyttäjä voi asettaa viiveen ajanjakson. Kun viive on ohi, kytkentälaatikko vastaa<br>ikkunan avautumiseen poistamalla lämmityksen tai jäähdytyksen käytöstä tietyllä vyöhykkeellä. |
|           | Esimerkki: Viiveeksi on asetettu 10 minuuttia. Kun ikkuna avataan, kytkin lähettää riittävät tiedot kytkentälaatikkoon ja<br>valvoo ikkunan nykyistä tilaa.                                                |

Jos anturi lähettää toisen tiedon siitä, että ikkuna on auki 10 minuutin kuluttua (viiveaika), kytkentälaatikko pakottaa toimilaitteita sulkeutumaan ja poistamaan lämmityksen käytöstä vyöhykkeellä.

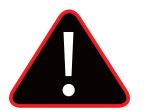

#### HUOMAUTUS

Mikäli viiveen arvoksi on määritetty O, toimilaitteiden sulkeutumista koskeva viesti lähetetään välittömästi. Reaktioajan takia (kytkentälaatikon ja toimilaitteen välillä) voi kuitenkin kestää jopa 10 minuuttia ennenkuin toimilaite (venttiili) sulkeutuu.

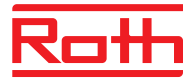

#### 2.10. LATTIALÄMMITYS

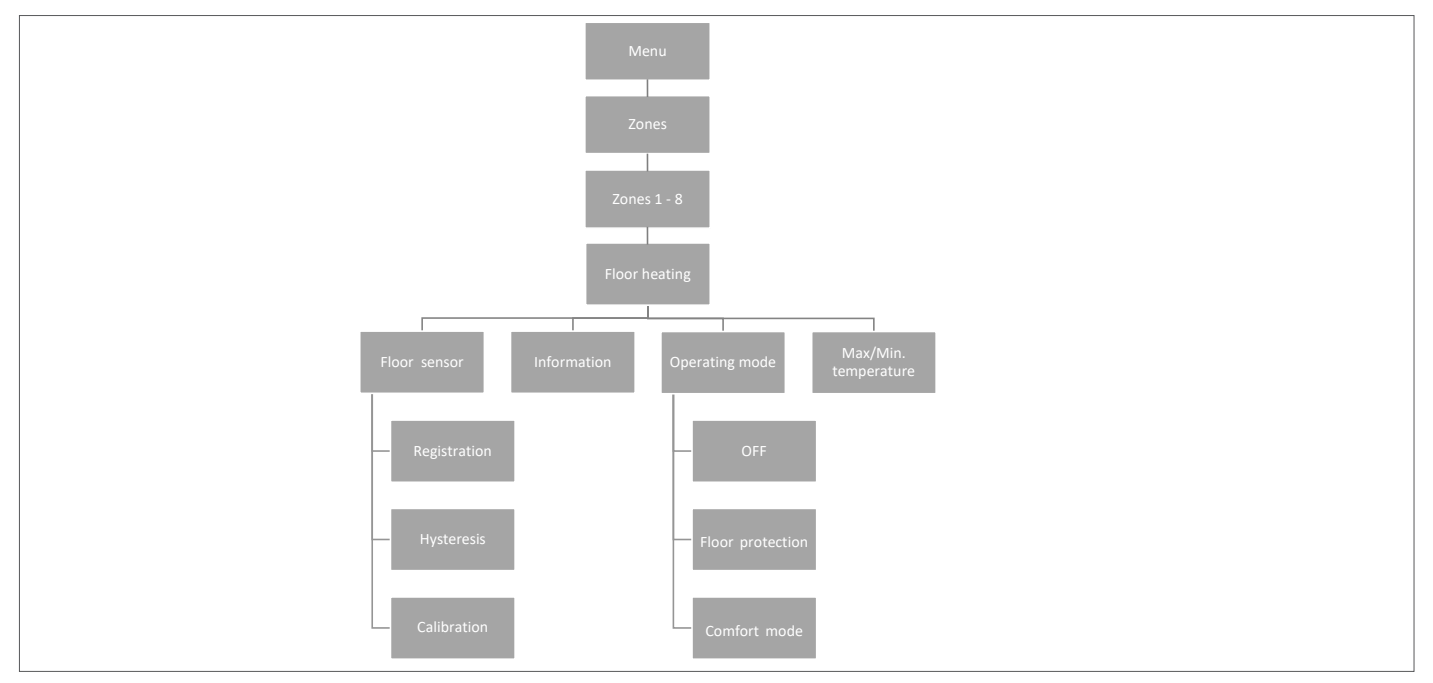

#### 2.10.1 REKISTERÖINTI

Voit liittää lattia-anturin kaapelin suoraan Roth Touchline® SL Standard tai Roth Touchline® SL Plus huonetermostaattiin. Roth Touchline® SL -huonetermostaattien yhteydessä voit tarvittaessa liittää vyöhykkeeseen myös erillisen langattoman Roth Touchline® lattia-anturin. Mikäli sinulla on Roth Touchline® SL huonetermostaatti infrapuna lattia-anturilla, rekisteröi integroitu infrapuna-anturi tässä vaiheessa.

Valitse "Floor heating" painikkeella ▼ ja paina MENU-painiketta. Valitse "Registration" ja paina MENU-painiketta. Rekisteröi anturi valitsemalla "YES" ja haku käynnistyy. Paina lattia-anturin rekisteröintipainiketta lyhyesti kaksi kertaa (katso alla olevat kuvat), niin anturi havaitaan. Poistu asetuksista valitsemalla MENU-painikkeella "OK".

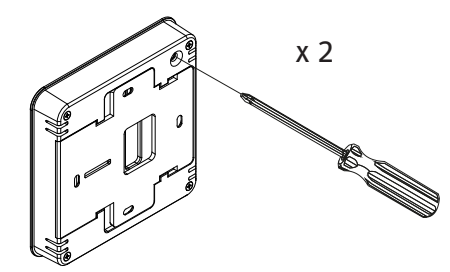

Roth Touchline® SL Standard huonetermostaatti

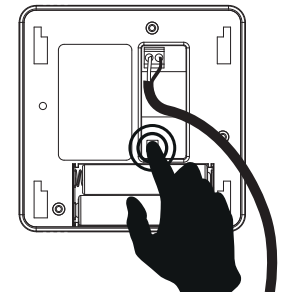

Roth Touchline® PL lattia-anturi

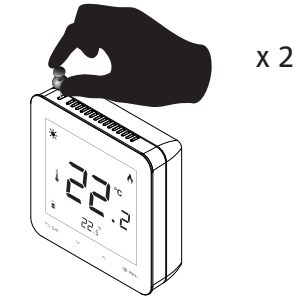

Roth Touchline® SL Plus huonetermostaatti

#### 2.10.2 TIEDOT

Tästä kohdasta näet lattia-anturin asetuksen ja tilan.

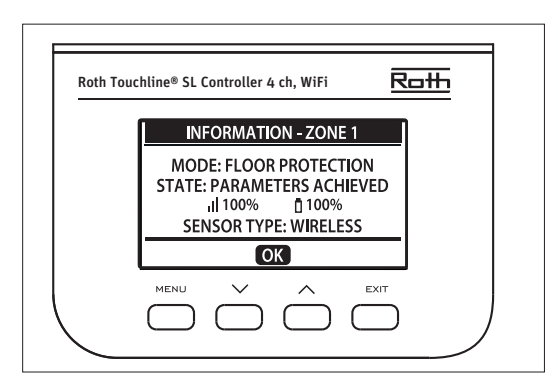

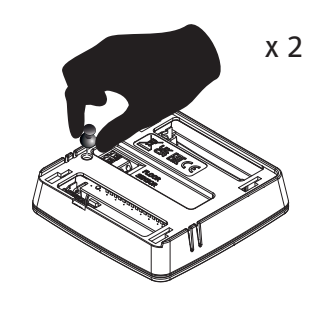

Roth Touchline® SL termostaatti X

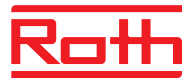

#### 2.10.3 TOIMINTATILA

Lattia-anturin toimintatilaksi voidaan asettaa joko "OFF", "Floor protection" tai "Comfort". Valitse haluamasi tila painikkeella ▼ ja paina sitten MENU-painiketta.

| OFF/Pois päältä   | Tässä tilassa anturi on kokonaan poissa käytöstä.                                                                                                    |  |
|-------------------|----------------------------------------------------------------------------------------------------|--|
| Floor protection/ |                                                                                                    |  |
| Lattian suojaus   | Tämän toiminnon tarkoituksena on pitää lattian lämpötila alle maksimilämpötilan järjestelmän tai lattian<br>suojaamiseksi ylikuumenemiselta. Kun lattian lämpötila on saavuttanut maksimiarvonsa, vyöhykkeen lämmitys<br>poistetaan käytöstä.                                                                                        |  |
| Comfort/          |                                                                                                    |  |
| Mukavuustila      | Tällä toiminnolla ylläpidetään lattian mukavuuslämpötilaa. Kytkentälaatikko valvoo lattian lämpötilaa ja poistaa<br>vyöhykkeen lämmityksen käytöstä, kun vyöhykkeen lämpötila on saavuttanut maksimiarvonsa ylikuumenemisen<br>estämiseksi. Kun lattian lämpötila laskee alle esimääritetyn vähimmäislämpötilan, vyöhykkeen lämmitys |  |

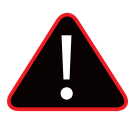

#### HUOMAUTUS

kytketään käyttöön.

Mukavuustilan käyttö voi aiheuttaa suuremman energiakulutuksen verratuna siihen, kun lattialämmitystä ohjataan huonelämpötilan mukaan.

#### 2.10.4 MAKSIMI-/MINIMILÄMPÖTILA

Minimilämpötila voidaan asettaa vain siinä tapauksessa, että toimintalämpötilaksi on asetettu "Comfort"-tila.

Maksimi- ja minimilämpötilat on asetettava lattia-anturia käytettäessä. "Floor protection" -tilassa (asetusalue 20–35°C) ja "Comfort"-tilassa (asetusalue 5–27°C).

Jos tilaksi on asetettu "Floor heating protection", lattia-anturin enimmäislämpötila "Max.temperature" on asetettava.

Valitse "Max.temperature" painikkeella ▼, ja paina sitten MENU-painiketta. Aseta lämpötila painikkeilla ▼ tai ▲, ja paina sitten MENU-painiketta. Vahvista valitsemalla "CONFIRM" MENU-painikkeella tai peruuta valitsemalla "CANCEL" painikkeella ▲, ja paina sitten MENU-painiketta.

Jos tilaksi on asetettu "Comfort", lattia-anturille on asetettava sekä "Min temperature" että "Max temperature".

Valitse "Min temperature" painikkeella ▼, ja paina sitten MENU-painiketta. Aseta lämpötila painikkeilla ▼ tai ▲, ja paina sitten MENU-painiketta. Vahvista valitsemalla "CONFIRM" MENU-painikkeella tai peruuta valitsemalla "CANCEL" painikkeella ▲, ja paina sitten MENU-painiketta.

Valitse sitten "Max temperature" painikkeella ▼, ja paina MENU-painiketta. Aseta lämpötila painikkeilla ▼ tai ▲, ja paina sitten MENU-painiketta. Vahvista valitsemalla "CONFIRM" MENU-painikkeella tai peruuta valitsemalla "CANCEL" painikkeella ▲, ja paina sitten MENU-painiketta.

#### 2.10.5 HYSTEREESI

Lattian lämpötilan hystereesi määrittää lattian lämpötilan toleranssin, jotta voidaan estää ei-toivottu heilahtelu pienten lämpötilanvaihtelujen tapauksissa (vaihtelu 0,1:sta – 5°C:een).

Esimerkki: Lattian maksimilämpötila: 45°C

Hystereesi: 2°C

Kytkentälaatikko kytkee lattia-anturin pois käytöstä, kun lämpötila on yli 45°C. Kun lämpötila alkaa laskea, yhteys muodostetaan uudelleen, kun lämpötila laskee 43°C:een (ellei huonelämpötilaa ole saavutettu).

#### 2.10.6 KALIBROINTI

Lattia-anturi voidaan kalibroida, jos mitattu lattian lämpötila poikkeaa lattian todellisesta mitatusta lämpötilasta (tähän on parasta käyttää infrapunalämpömittaria). Kalibroinnin asetusalue on -10°C...+10°C (0,1°C:een tarkkuudella).

Valitse "Calibration" painikkeella ▼, ja paina sitten MENU-painiketta. Aseta "Degrees" painikkeella ▼, tai ▲, ja paina sitten MENU-painiketta. Vahvista valitsemalla "CONFIRM" MENU-painikkeella tai peruuta valitsemalla "CANCEL" painikkeella ▲, ja paina sitten MENU-painiketta.

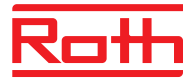

#### **3. LÄHTÖJEN KONFIGUROINTI**

On mahdollista kytkeä useampi lähtö (tai kaikki) samassa kytkentälaatikkoon yhteen vyöhykkeeseen/termostaattiin. Tämä tehdään "Output configuration" -valikossa. Oletusarvoisesti lähtö 1 on omistettu vyöhykkeelle 1, lähtö vyöhykkeelle 2 jne.

Paina Menu-painiketta ja valitse "Outputs configuration" ▼-näppäimellä ja paina MENU. Valitse lähtö ▼-näppäimellä, jonka haluat siirtää tietylle vyöhykkeelle ja paina MENU. Siirrä lähtö uudelle vyöhykkeelle ▼ tai ▲ -näppäimillä ja paina sitten MENU. Saat tiedot, että "Pump on/off will be deactivated in this zone!". Se tarkoittaa, että lämmön pyytäminen kyseisessä vyöhykkeessä ei enää aktivoi pumppua.

Näet yhteenvedon lähtöjen konfiguraatioista painamalla EXIT-painiketta ja sitten valitsemalla "Output configuration". Nyt näet mitkä lähdöt ovat yhdistettyinä mihin vyöhykkeisiin. Voit edelleen käyttää vyöhykkeitä, joita ei ole yhdistetty fyysisesti lähtöihin langattomien patteriventtiilien toimilaitteiden sekä ikkunakytkinten ohjaamiseen.

#### 4. YKSIKKÖVALIKKO

Kaavio – Yksikkövalikko

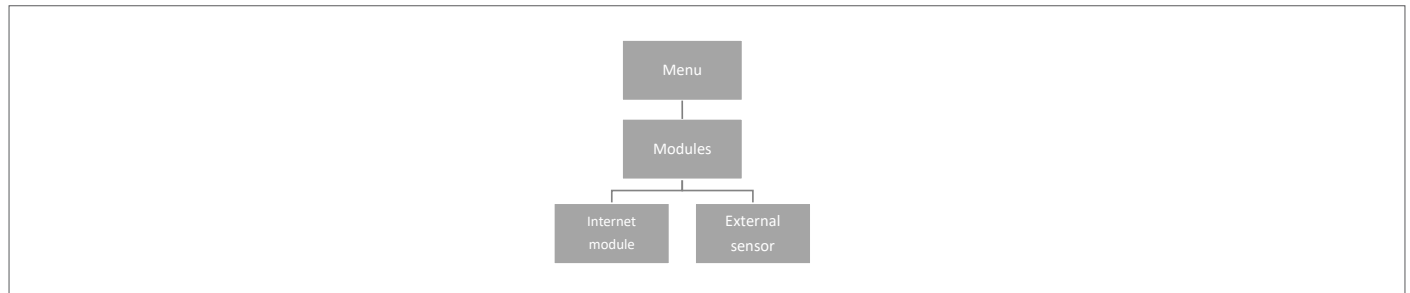

Tämän valikon avulla voit yhdistää ja hallita kaikkia järjestelmäsi yksikköjä. Lisätietoja yhdistämisestä ja tuotteiden asettamista löytyy tuotteen mukana tulleesta asennusohjeesta.

#### 4.2 WIFI-MODUULI

Aktivoimalla integroidun wifi-moduulin voit ohjata järjestelmää etänä. Voit tarkistaa kaikkien laitteiden tilan tietokoneelta, älypuhelimelta tai tabletilta. Voit myös muokata laajan valikoiman parametrejä/arvoja/asetuksia verkkoselaimen tai Roth Touchline<sup>®</sup> SL sovelluksen avulla. WiFi-modulin rekisteröinnin ja käyttöönoton tarkemmat ohjeet on kuvailtu kytkentälaatikon asennusohjeessa.

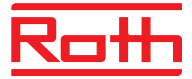

#### **4.2 ULKOISTEN ANTURIEN VALIKKO**

Kaavio – ulkoisten anturien valikko

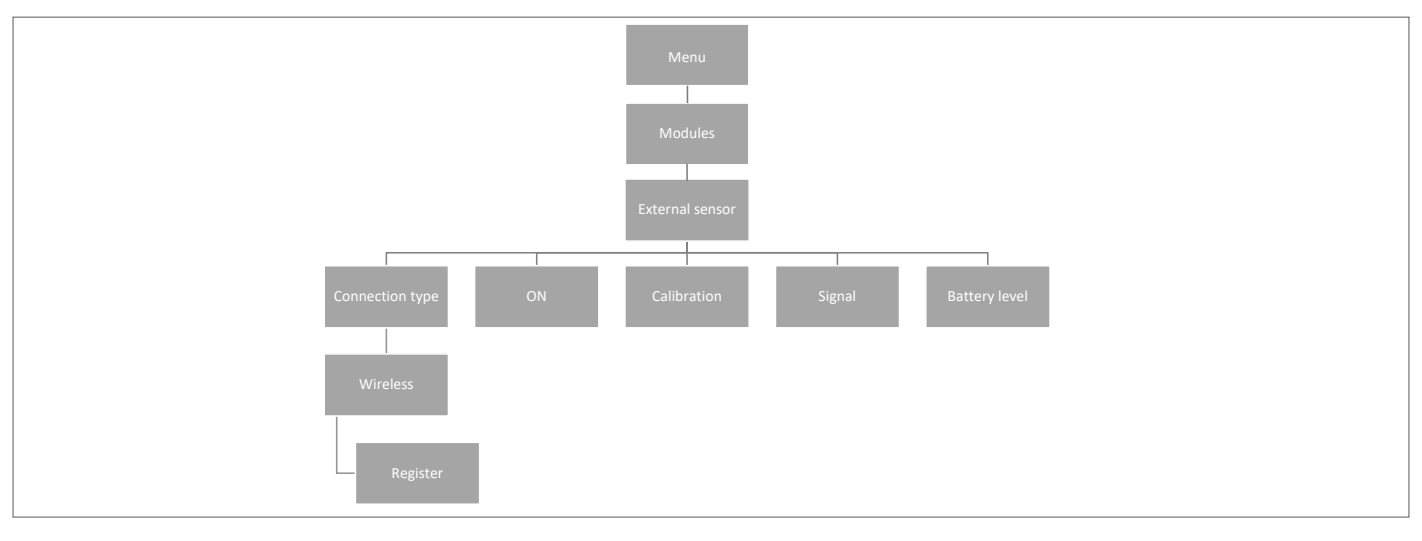

Kytkentälaatikkoon voi yhdistää langattoman ulko-anturin. Se mahdollistaa säähallinta-toiminnon (lämmitysveden syöttölämpötilaa ei säädetä). Nykyinen ulkolämpötila näkyy kytkentälaatikon näytöllä.

| Liitäntätyyppi        | Ainoastaan langaton yhteys on saatavilla. Valitse "Wireless", paina MENU ja paina jälleen MENU ja sitten<br>"Register". Paina ulkoanturin nappia kannen poistamisen jälkeen. Anturi on nyt yhdistetty. |
|-----------------------|----------------------------------------------------------------------------------------------------|
| ON                    | Säähallinta on oletusarvoisesti poistettu käytöstä. Ota se käyttöön valitsemalla "ON".                                                                                                    |
| Kalibrointi           | Tämän valikon avulla voit tarvittaessa kalibroida anturin (vähintään – 10 ja korkeintaan + 10°). Käytä luotettavaa<br>lämpömittaria viitearvon saamiseksi.                                             |
| Signaalin voimakkuus  | Näytetään tässä valikossa.                                                                                                    |
| Paristojen varaustaso | Jos langaton anturi on liitetty, paristojen varaustaso näkyy näytössä.                                                                                                    |

Ulko-anturia voi käyttää yhdessä säähallinta-toiminnon ("Weather Control") kanssa. Säähallinta perustuu ulkolämpötilan keskiarvoon ennalta määritetyltä ajanjaksolta.

Keskimääräinen aika:Keskimääräisen ulkolämpötilan laskemiseen asetettu aika, oletusarvo on 24 tuntia.Lämpötilan kynnysarvo:Järjestelmän ulkolämpötila, jossa järjestelmä muuttuu "Summer mode" -kesätilaan. Oletusarvo on 15°.

Tämä tarkoittaa, että lämmitystä ei käynnistetä huoneessa tai huoneissa huolimatta siitä, että sen lämpötila laskee SET-pisteen alapuolelle. Tämä perustuu oletukseen, että ulkolämpötilan vuoksi lämpötilan lasku on niin pieni. Vanhemmissa taloissa tämä pudotus on suurempi ja siksi voi olla tarpeen nostaa lämpötilaa, jotta se pysyy mukavana.

Löydät asetukset ja teet muutoksia niihin täällä: "Fitters Menu" > "Weather control". Samassa paikassa voit myös lukea mitatun ulkoisen keskilämpötilan.

#### Valitse poistettava vyöhyke:

Paina MENU-painiketta > valitse Zone > Zone X > valitse User setting > valitse Weather control > OFF, ja vahvista valinnat painamalla MENUpainiketta. Vyöhyke on nyt jätetty säänvalvonnan ulkopuolelle, ja se noudattaa vain tälle vyöhykkeelle esiasetettua tilaa.

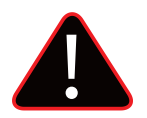

#### HUOMAUTUS

Jos asetuspisteen lämpötilaa on vaikea saavuttaa, lämpötilan kynnysarvoa on ehkä nostettava korkeampaan asetukseen. Tämä voi olla tarpeen joko mukavuuden tai rakenteiden huonon eristyksen takia. Yritä muuttaa lämpötilaa +1° kerrallaan, kunnes haluamasi mukavuustaso on saavutettu.

Huoneissa, joissa lämpötila on korkeampi (esimerkiksi kylpyhuoneet), voit halutessasi poistaa huoneen säänvalvonnan piiristä.

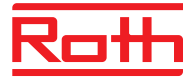

#### 5. TOIMINTATILA – JÄRJESTELMÄVALIKKO

Kaavio – Järjestelmävalikko

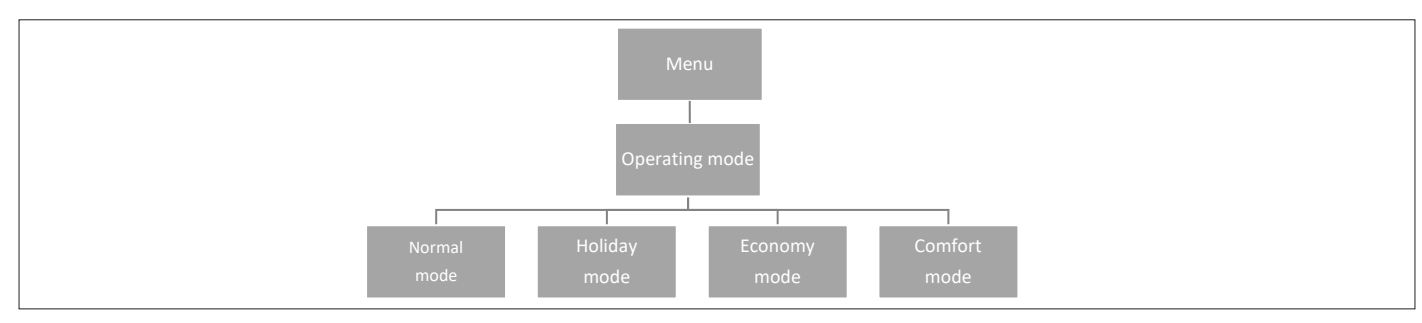

Tämän valikko mahdollistaa toimintatilan valitsemisen koko järjestelmälle.

#### Normal mode/ Normaali tila

Normaali tilakäytetään kun haluat asettaa järjestelmän jokaisen vyöhykkeen vyöhykekohtaisille esiasetettuille lämpötiloille.Holiday mode/<br/>Lomatilakäytetään kun haluat laskea koko järjestelmän lämpötilaa pidemmäksi ajaksi, esimerkiksi lomasi ajaksi. Ennalta asetetut<br/>lämpötilat voi muttaa Zones > user settings > temperature settings. Oletusasetus on 10°C.Economy mode/<br/>Taloudellinen tilakäytetään kun haluat laskea koko järjestelmän lämpötilaa lyhyemmäksi ajaksi, esimerkiksi viikonlopuksi. Ennalta<br/>asetetut lämpötilat voi muttaa Zones > user settings > temperature settings. Oletusasetus on 18°C.

#### Comfort mode/ Mukavuustila

käytetään kun haluat nostaa koko järjestelmän lämpötilaa lyhyemmäksi ajaksi, esimerkiksi aikatauluasetuksen ohittamiseksi ilman, että sinun tarvitsee muuttaa sitä. Ennalta asetetut lämpötilat voi muttaa Zones > user settings > temperature settings. Oletusasetus on 24°C.

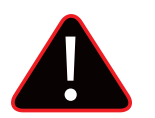

#### HUOMAUTUS

Mikäli olet asettanut minimi/maksimi lämpötilat yhdelle tai useammalle vyöhykkeelle (lue lisää 2.7.2 ja 2.7.3), koko järjestelmää koskevat asetukset eivät korvaa kyseisiä rajoituksia.

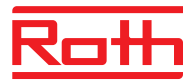

#### 6. KYTKENTÄLAATIKON ASETUKSET

Kaavio- Kytkentälaatikon asetukset

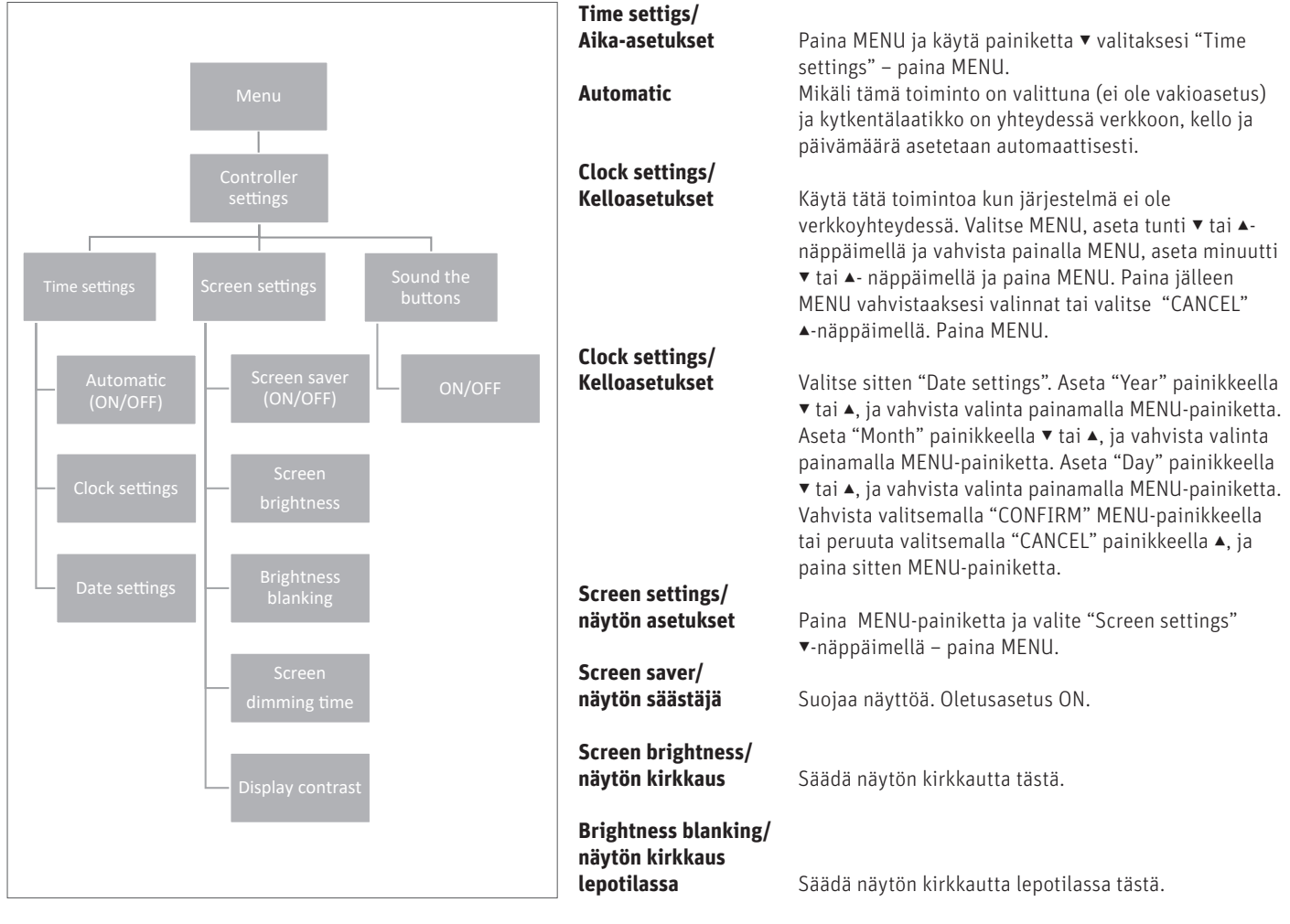

Screen dimming time

Valitse tästä kuinka kauan painikkeiden käyttämisen jälkeen näyttö on valoisa ennen lepotilaan siirtymistä.

Display contrast/ näytön konstrasti

Säädä näytön kontrasteja tästä.

Sound the buttons/ painikkeiden äänet

Paina MENU painiketta ja käytä näppäintä ▼ valitaksesi "Sound the buttons" – paina MENU poistaaksesi valinnan. Nyt voit käyttää painikkeita äänettömästi.

#### 7. MANUAALISEN TILAN VALIKKO

Kaavio – manuaalisen tilan valikko

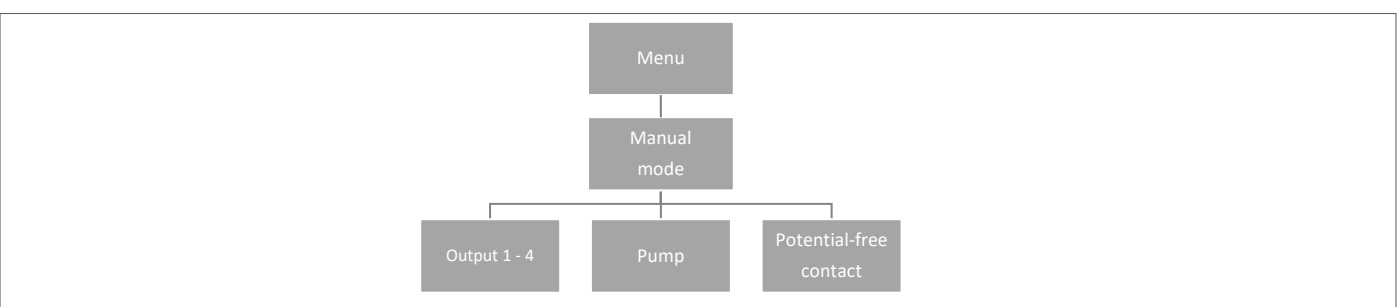

Tällä toiminnolla käyttäjä voi ottaa käyttöön tietyt laitteet (venttiilin toimilaitteet, potentiaalivapaa rele ja pumppu) muista laitteista riippumatta ja tarkistaa, toimivatko ne oikein.

Paina MENU-painiketta ja käytä ▼-painiketta valitaksesi "Manual mode". Aktivoi "Output 1" MENU-painikkeella – ja tee sama kaikille muille lähdöille, potentiaalivapaalle releelle ja pumpulle. Kun kaikki on aktivoitu, yhdistettyjen venttiilien pitäisi avautua (toimilaitteet avautuvat kokonaan noin 5 minuutissa). Pumppu ja potentiaalivapaa relee reagoi heti. Normaalitilassa lämpöpyyntö yhdessä vyöhykkeessä aktivoi lähdön heti, mutta pumpun ja potentiaalivapaan releen aktivoitumisessa on 2 minuutin viive. Käyttöohje - 21/43

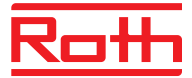

#### 8. KIELIVERSION VALIKKO

Kaavio – kieliversio

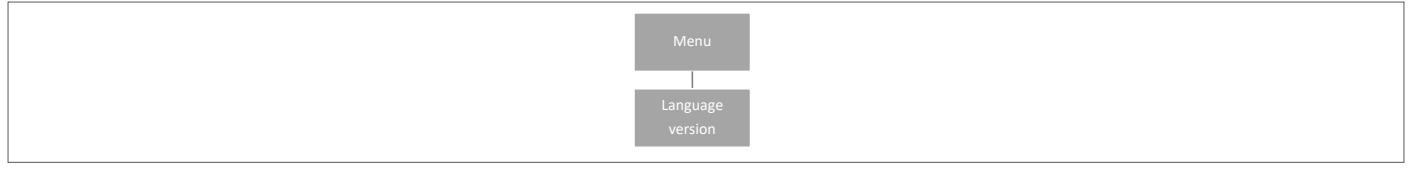

Kielen määrittäminen (oletuskieli on englanti).

Paina MENU-painiketta ja valitse "Language selection" ▼-painikkeella. Valitse kieli ▼-painikkeella ja vahvista valinta MENU-painikkeella. Mikäli palautat kytkentälaatikon tehdasasetukset, myös kieli palautuu oletuskieleen englanti.

#### 9. HUOLTOVALIKKO

Kaavio – kytkentälaatikon asetusten valikko

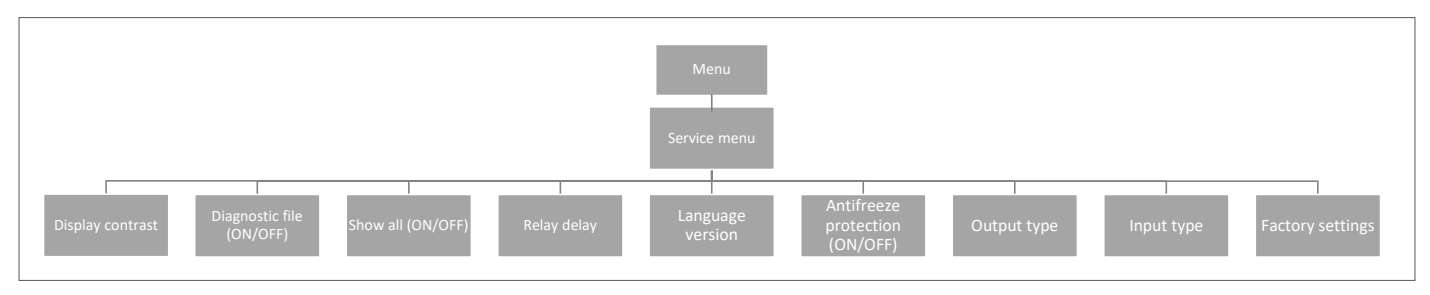

#### 9.1 Display contrast/näytön kontrasti

Tässä kohdassa voit säätää näytön kontrastia.

#### 9.2 Diagnostic file

Aktivoimalla toiminnon "Diagnostic file" saat mahdollisuuden tallentaa käyttödataa kytkentälaatikkoon yhdisteltylle USB-muistitikulle. Tämä voi olla hyödyllistä, mikäli vaikeasti selvitettäviä ongelmia ilmenee järjestelmää käyttäessä. USB-muistin ei tulisi olla isompi kuin 1MB ja sen tulee olla FAT32-muotoiltu ennen käyttöä. Oletusasetuksena "Diagnostic file" ei ole käytössä.

#### 9.3 Show all/näytä kaikki

Tämä toiminto ei ole käytössä.

#### 9.4 Time overlay/Ajastettu lämpötila

Tämä toiminto ei ole käytössä oletusasetusten mukaisesti. Mikäli tämä toiminto on käytössä, huonetermostaatilta voi asettaa ajastetun lämpötilan (1–24H).

#### 9.5 Relay delay/Releen viive

Tämän valikon kautta voit muuttaa kaikkien järjestelmän releeiden viiveitä. Viive asetetaan suojaamaan järjestelmää. Kun esimerkiksi lämpötila vaihdetaan lomatilasta mukavuustilaan ja kaikki vyöhykkeet aktivoituu samanaikaisesti, kaikkien toimilaitteiden ja pumpun samanaikainen käynnistys saattaa johtaa sulakkeen palamiseen. Jopa pienen viiveen asettaminen poistaa tämän riskin.

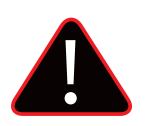

#### HUOMAUTUS

Viiveen tulee aina olla suurempi kuin O, oletusasetus on O,3 sekuntia.

#### 9.6 Kieliversio

Tämän valikon avulla valitset kielen samalla tavalla kuin toiminnolla "Language menu" päävalikossa.

Paina MENU-painiketta ja käytä ▼-painiketta valitaaksesi "Language selection" (oletusasetus englanti). Käytä ▼-näppäintä valitaaksesi oma kielesi ja vahvista painamalla MENU.

Mikäli palautat tehdasasetuksen kytkentälaatikko palaa automaattisesta takaisin kieleen englanti.

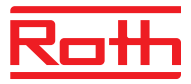

#### 9.7 Jäätymisenesto (antifreeze protection)

Jäätymisenestotila aktivoituu silloin, kun termostaatitsta tai anturista ei ole tullut signaalia muutamaan tuntiin. Tässä tilassa toimilaite on 15 minuttia auki ja sitten 45 minuuttia kiinni, kunnes viestintä termostaatin/anturin ja kytkentälaatikon välillä palautuu.

Mahdolliset syyt tilan aktivoitumiselle:

- riittämätön kantama
- viallinen anturi
- paristojen latauksen loppuminen.

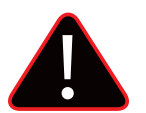

#### HUOMAUTUS

Tämä tila käyttää tavallista enemmän energiaa, eli on tärkeää reagoida tähän nopeasti ja löytää syy jäätymiseneston aktivoitumiselle.

#### 9.8 Lähtöjen tyyppi

Voi vaihtaa 230V lähtöihin yhdistettyjen toimilaitteiden tilaa NO (normally open) ja NC (normally closed) välillä. Oletusasetus on NC.

#### 9.9 Tulojen tyyppi

Voi vaihtaa "CO heating/coolin" ja "CO stop heating" lähtöjen tilaa NO (normally open) ja NC (normally closed) välillä. Molempien lähtöjen oletusasetus on NO.

#### 9.10 Tehdasasetukset

Mikäli haluat palauttaa laitteeseen tehdastasetukset, valitse > "Service menu". Tämä poistaa kaikki asetukset kohdista "Fitters menu" ja "Service menu".

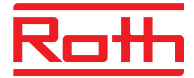

#### **10. ASENTAJAN VALIKKO**

Kaavio – asentajan valikko

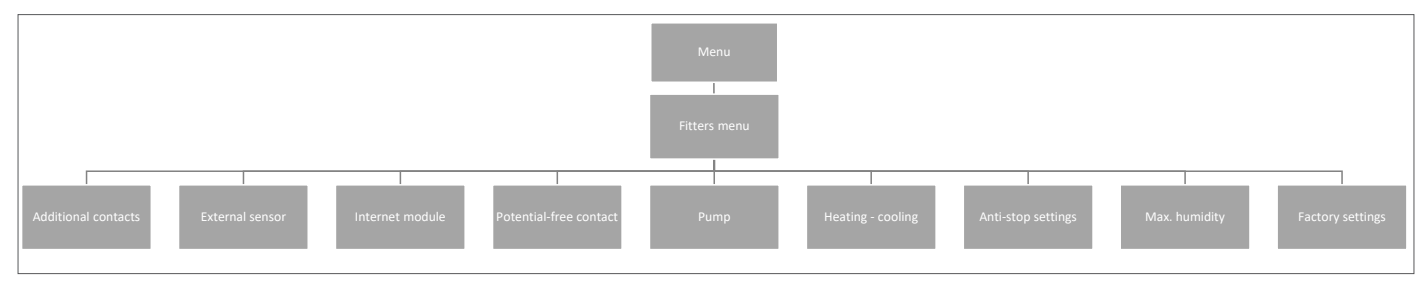

#### 10.1. Lisäkoskettimet

Voit lisätä jopa 6 lisälähtöä esim. pumppuja ja toimilaitteita varten.

Ota yhteyttä Rothin mikäli sinulla on kysyttävää tästä vaihtoehdosta.

#### 10.2. Ulkoinen tunnistin

Katso kohta 4.3 "Yksikkövalikko".

#### 10.3. WiFi-mooduuli/internet-moduuli

Katso kohta 4.2 "Yksikkövalikko".

#### 10.4. Potentiaaliton kosketin/Potentiaalivapaa relee

Täällä voi asettaa/tehdä muutoksia potentiaalivapaan releen toimintaan.

#### Järjestelmän hallinta/

**etäohjaus** Jos käytössä on "ON"-asetus, signaali siirretään liitettyihin laajennusyksiköihin. Mikäli valinta poistetaan, yksikön tila ei välity muihin laitteisiin.

**Toiminnan aikaviive** Tässä voit muuttaa viiveen aikaa (oletusasetus on 2 minuuttia), jolla relee reagoi.

#### 10.5. Pumppu

Täältä voi muuttaa pumpun asetusta.

| Järjestelmän hallinta | Jos käytössä on "ON"-asetus, signaali siirretään liitettyihin laajennusyksiköihin. Mikäli valinta poistetaan, yksikön<br>tila ei välity muihin laitteisiin. |
|-----------------------|----------------------------------------------------------------------------------------------------|
| Toiminnan aikaviive   | Tässä kohdassa voit muuttaa viiveen aikaa (oletusasetus on 2 minuuttia), jolloin pumppu käynnistyy lämmitystä                                               |

#### 10.6. Lämmitys-jäähdytys

Järjestelmää voi käyttää sekä lämmitykseen että viilennykseen.

koskevan pyynnön jälkeen.

Järjestelmän toimiessa viilennystoiminnossa, se mittaa samalla kosteutta huoneissa. Siksi viilennykseen on käytettävä termostaatteja tai antureita, jossa on integroitu kosteusanturi. Mikäli huonekosteus (%) nousee märitetyn maksimiarvon yli, viilennys lopetetaan kyseisessä vyöhykkeessä/ huoneessa (toimilaite/venttiili sulkee).

On tärkeää, että virtaaman lämpötilaa ja/tai kastepistesuojausta ohjataan lämpöpumpun tai viilennysyksikön kautta. Näin varmistetaan, että kosteus- tai kondensaatio-ongelmia ei synny.

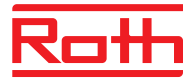

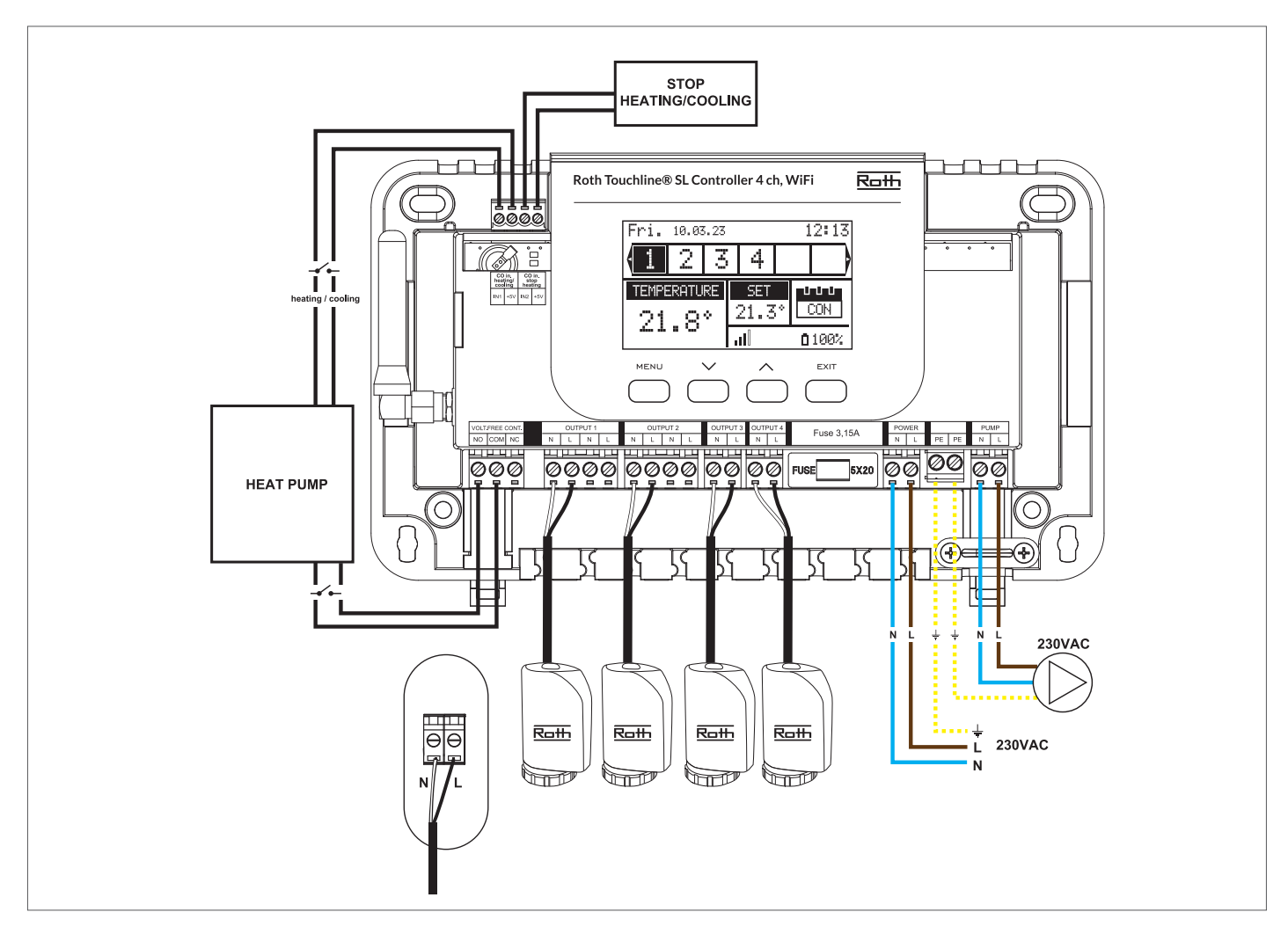

#### Viilennystoiminnan käyttöönotto

Yllä on kaavio viilennysyksinkön/lämpöpumpun yhdistämistä varten.

Mikäli viilennysyksikkö vaatii sen, että järjestelmä vaihtaa automaattisesti lämmityksistä viilennykseen, järjestelmään on lisättävä kaapeli "CO in heating/cooling" lähtöön. Signaalin tulee olla potentiaalivapaa signaali (eli ilman virtaa) ja on oltava oletuksena "normally open". Kun viilennysyksikkö antaa signaalin, kytkin sulkeutuu ja Roth Touchline<sup>®</sup> SL -järjestelmä siirtyy viilennystoimintoon.

#### Lämmitys-/viilennystilan asettaminen

Voit ohjata lämmityksen/viilennyksen vaihtelua manuaalisesti tai antaa järjestelmän hoitaa muutoksen automaattisesti ulkoisen signaalin mukaan. Käyttä silloin "CO input heating/cooling" lähtöä.

Käyttötila

Lämmitys/Heating – ON-tilassa (oletusasetus) järjestelmä on lämmitystilassa.

Jäähdytys/Cooling – ON-tilassa järjelstemä on viilennystilassa.

Automaattinen/Automatic – ON-tilassa järjestelmä vaihtaa lämmityksen ja viilennyksen välillä ulkoisen signaalin mukaan.

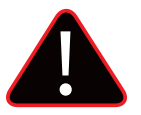

#### HUOM!

Suosittelemme vahvasti, että valitset "Automatic"-tilan, jotta lämpöpumppu tai viilennysyksikkö ohjaa lämmitys- ja viilennystilan välistä vaihtelua.

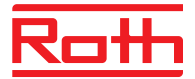

#### Enimmäiskosteuden asettaminen

Kun kussakin huoneessa käytetään termostaatteja ja/tai antureita, joissa on sisäänrakennetut kosteusanturit, lattiarakenne on mahdollista suojata kosteuden muodostumiselta jäähdytyksen aikana kussakin huoneessa.

Tätä varten on tarpeen määrittää kosteuden enimmäisarvo. Tämä enimmäisarvo koskee koko asennusta (yleisesti). Jotta arvo voidaan asettaa oikein, on tärkeää tutustua sekä huoneen todelliseen vaihtolämpötilaan että esiasetetun vähimmäisvirtauksen lämpötilaan (jotka on asetettu lämpöpumppuun tai jäähdytyslaitteeseen). Yleensä ei ole suositeltavaa jäähdyttää vedellä, joka on kylmempää kuin 19°C. Alla olevassa taulukossa näkyvät suositellut kosteuden enimmäisarvot ja huoneen vaihtolämpötilat syöttövirtauksen vähimmäislämpötilaan perustuen.

|                                         | Huoneen kosteus (%) |      |        |      |      |      |      |      |
|-----------------------------------------|---------------------|------|--------|------|------|------|------|------|
| Huoneen todellinen vaihtolämpötila (°C) | 90                  | 80   | 70     | 60   | 50   | 40   | 30   | 20   |
|                                         |                     |      |        |      |      |      |      |      |
| 16                                      | 14,4                | 12,5 | 10,5   | 8,2  | 5,6  | 2,4  | -1,6 | -7,0 |
| 18                                      | 16,3                | 14,5 | 12,4   | 10,1 | 7,4  | 4,2  | 0,2  | -5,3 |
| 20                                      | 18,3                | 16,4 | 14,4   | 12,0 | 9,3  | 6,0  | 1,9  | -3,6 |
| 22                                      | 20,3                | 18,4 | 16,3   | 13,9 | 11,1 | 7,8  | 3,6  | -2,0 |
| 24                                      | 22,3                | 20,3 | 118,2  | 15.7 | 129  | 9,6  | 5,3  | -0,4 |
| 26                                      | 24,2                | 22,3 | 20,1 🤇 | 17,6 | 14,8 | 11,3 | 7,1  | 1,3  |
| 28                                      | 26,2                | 24,2 | 22     | 19,5 | 16,6 | 13,1 | 8,8  | 2,9  |
| 30                                      | 28,2                | 26,2 | 23,9   | 21,4 | 18,4 | 14,9 | 10,5 | 4,6  |
|                                         |                     |      |        |      |      |      |      |      |

Taulukossa näkyvät huoneen vaihtolämpötilan (°C) (lämmityksestä jäähdytykseen), kosteuden (%) ja vastaavan vaaditun syöttövirtauksen vähimmäislämpötilan (°C) väliset yhteydet. Taulukko on interpoloitavissa.

#### Esimerkki:

Lämpöpumppu siirtyy lämmityksestä jäähdytykseen 26°C:een huonelämpötilassa, ja syöttövirtauksen vähimmäislämpötilaksi on asetettu 19°C. Näin ollen käyttämällä 26°C:een lämpötilaa vaihtolämpötilana ja 19 °C:een lämpötilaa syöttövirtauksen vaadittuna vähimmäislämpötilana, kosteuden enimmäisarvoksi saadaan 60–70%. Suosittelemme varmuuden vuoksi valitsemaan enimmäiskosteusarvoksi 60% (vähimmäissyöttölämpötilan ollessa 17,6).

Jos vaihto tehdään manuaalisesti lämpöpumpulla, huoneen lämpötila voi olla jopa korkeampi vaihdon aikana. Tällöin sinun on ehkä laskettava enimmäiskosteus pienempään arvoon, jotta voit varmistaa, ettei kastepisteen kanssa tule ongelmia jäähdytyksen käynnistyessä.

#### Vyöhykekohtaiset asetukset

Alla kuvattu valikko on näkyvissä vain, jos järjestelmä on asetettu "Cooling tai "Automatic"-asetukselle "Fitters menu" -valikossa. Paina MENU-painiketta ja siirry nuolinäppäimillä "Zones"-kohtaan, ja vahvista valinta MENU-painikkeella. Valitse haluamasi vyöhyke (1–8) ja vahvista valinta MENU-painikkeella. Siirry "User settings" -kohtaan ja vahvista valinta MENU-painikkeella. Siirry "Cooling"-kohtaan ja vahvista valinta MENU-painikkeella.

| ON                                                     | Tämän toiminnon avulla käyttäjä voi sisällyttää vyöhykkeen jäähdytysalgoritmiin tai jättää sen pois.                                                                                                    |
|--------------------------------------------------------|----------------------------------------------------------------------------------------------------|
| Schedule settings/<br>Aikatauluasetukset               | Tämän toiminnon avulla käyttäjä voi valita aikataulun, jota sovelletaan vyöhykkeellä (paikallinen aikataulu, yleinen<br>aikataulu G-1–G5) jäähdytyksen aikana, jos vyöhykkeen toiminta perustuu aikatauluun.                                                                                                    |
| Constant temperature/<br>Vakiolämpötila                | Tämän toiminnon avulla käyttäjä voi määrittää erillisen esiasetetun lämpötilan, jota sovelletaan vyöhykkeellä vain<br>jäähdytyksen aikana ja jos vyöhykkeen toiminta perustuu vakiolämpötilaan (CON).                                                                                                    |
|                                                        | Esimerkki: Lämmitystilassa halutuksi lämpötilaksi asetetaan 21°C. Jos jäähdytykseen siirryttäessä tarvitaan eri<br>lämpötila (esimerkiksi 24°C), lämpötila asetetaan tässä kohdassa. On yleisesti hyväksyttyä, että lämpötila on<br>korkeampi jäähdytyksessä kuin lämmityksessä, ja sallimalla korkeampi lämpötila saavutetaan paremmat säästöt<br>jäähdytyksen aikana.<br><b>HUOMAUTUS!</b> Jos muutat termostaatin asetusarvoa, jäähdytyksen aikainen lämpötila korvataan ja siitä tulee uusi<br>haluttu lämpötila jäähdytyksen aikana. |
| Humidity protection/<br>Kondensaatiolta<br>suojaaminen | Tätä toimintoa käytetään lattian suojaamiseen kosteudelta (kondensaatiolta). Jos kosteus on jollakin vyöhykkeellä<br>korkeampi kuin "Fitters menu" -valikossa määritetty "Max humidity" -arvo, jäähdytys poistetaan käytöstä (venttiili<br>sulkeutuu) kyseisellä vyöhykkeellä, kunnes kosteusarvo laskee esiasetetun arvon alapuolelle. Jäähdytystä jatketaan<br>automaattisesti, kun kosteus laskee uudelleen alle asetetun arvon.                                                                                                    |

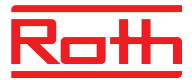

#### Näyttönäkymä jäähdytyksen aikana

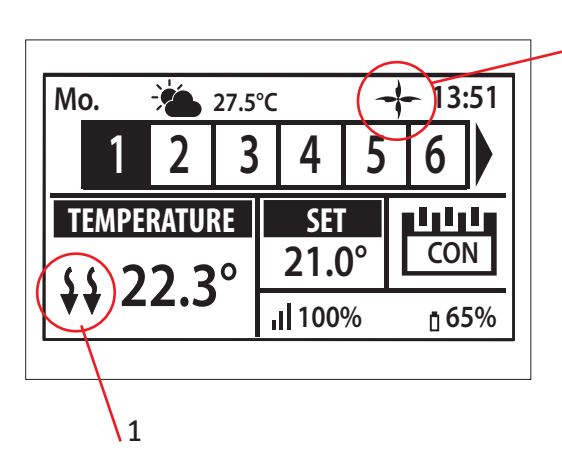

Nuolet osoittavat alaspäin, mikä tarkoittaa, että jäähdytys on käytössä.
 Tuuletin on näkyvissä jäähdytyksen aikana.

Mikäli enimmäiskosteus ylittyy vyöhykkeellä, symboli 1. sammuu, mutta symboli 2. on edelleen näkyvissä.

#### 10.7. Anti-stop settings/Pysähtymisen eston asetukset

Tämä toiminto pakottaa pumppuajon lämmityskauden ulkopuolella, kun lämmitysjärjestelmä on käyttämättömänä pitkään. Tämä toimintoo koskee myös toimilaitteita (oletusasetus ON, toimilaitteet ovat auki).

2

| On/päällä                 | Mikäli tila on aktiv |
|---------------------------|----------------------|
| Valves/venttiilit         | Mikäli toimilaittee  |
| Operation time/käyttöaika | Aika (oletusasetus   |
| Pause time/intervalli     | Tauon kesto (oletu   |

Mikäli tila on aktivoitu, anti-stop toiminto on aktiviinen. Mikäli toimilaitteet on tilassa ON toimilaitteet seuraa pysähtymisen eston asetuksia. Aika (oletusasetus 5 minuuttia), jonka aikana lämmönlähde (ja toimilaitteet) aktivoituu. Tauon kesto (oletusasetus 10 päivää) venttiiliajojen välissaä.

#### 10.8. Maksimi kosteus

Kun käytät termostaatteja ja/tai antureita integroiduilla kosteusantureilla voit suojata lattiarakenteita kosteuden kertymistä vastaan viilennyksen aikana jokaisessa huoneessa.

Tätä varten sinun on määriteltävä korkein sallittu arvo kosteudella. Tätä arvoa käytetään koko asennuksessa. Jotta voit määrittää arvon oikein, on tärkeätä että otat huomioon siirtymän lämmityksestä viilennykseen ja esiasetetun minimi virtaaman (asetetaan lämpöpumpulta tai viilennyslaitteelta). Yleisesti ei suositella, että vesi on viileämpää kuin 19°C. Käytä sivulla 26 olevaa taulukkoa löytääksesi optimaalinen korkein kosteus yhdistettynä huonelämpötilaan, perustuen minimi syöttölämpötilaan.

#### 10.9. Tehdasasetukset

Palauttamalla tehdasasetukset kohdassa "Fitters menu" poistat kaikki asetukset kohdasta "Fitters menu". Tämä ei vakuta asetuksiin kohdassa "Service menu".

#### **V. OHJELMISTOVERSIO**

Kaavio – ohjelmistoversion valikko

Kun tämä asetus on valittuna, näytössä näytetään kytkentälaatikon nykyinen ohjelmistoversio.

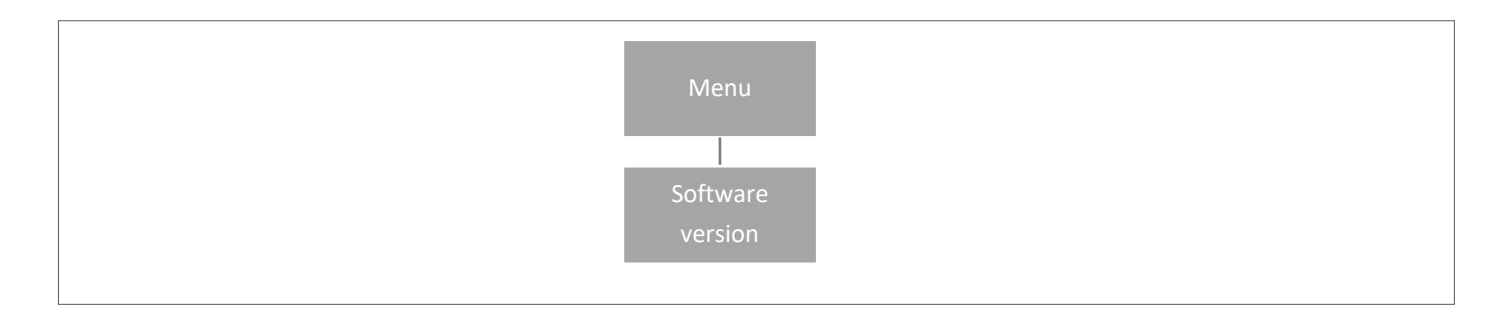

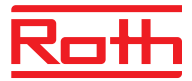

## VI. AIKATAULUASETUKSET

Kytkentälaatikosta voidaan valita toimintatila "Local/Global schedule" ja sitä voidaan esikatsella ja muokata.

#### Local schedule/

Paikallinen aikataulu

Tätä asetusta käytetään, kun yhdellä vyöhykkeellä tarvitaan useita eri asetuksia. Valitse "Local schedule" painikkeilla ▼ tai ▲ ja paina MENU-painiketta.

Ota aikataulu käyttöön valitsemalla "Select". Voit tarkastella nykyisiä aikatauluasetuksia valitsemalla "Preview". Voit muuttaa aikatauluasetuksia valitsemalla "Edit".

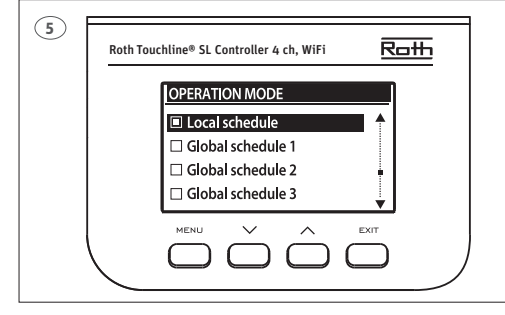

#### "Global setting" -asetuksella

hallitaan kaikkia vyöhykkeitä. Valitse "Global schedule"-asetus (1 – 5) painikkeilla ▼ tai ▲ – Vahvista valinta valitsemalla MENU-painikkeella "CONFIRM". Ota aikataulu käyttöön valitsemalla "Select". Voit tarkastella nykyisiä aikatauluasetuksia valitsemalla "Preview". Voit muuttaa aikatauluasetuksia valitsemalla "Edit".

#### Aikataulun käyttöönotto uudelleen

Aikataulu voidaan ottaa käyttöön uudelleen kytkentälaatikosta edellä kuvatulla tavalla. Viimeisin käyttöönotettu aikataulu voidaan aktivoida uudelleen suoraan huonetermostaatista käsin. Paina kerran huonetermostaatin painiketta "▼ tai ▲" (PL-termostaatissa "-/+"). Kun asetettu lämpötila lakkaa vilkkumasta, siirry valintaan "OFF" painamalla painikkeita "▼ tai ▲" ("-" tai "+"). Valinta vahvistetaan automaattisesti viiden sekunnin kuluttua. Kalenterin symboli (L tai G) näkyy nyt kytkentälaatikon näytössä.

| 6 |                                                       |
|---|-------------------------------------------------------|
|   | Roth Touchline® SL Controller 4 ch, WiFi Rath         |
|   | Mo. 01.09.20 20:52                                    |
| 7 | Roth Touchline® SL Controller 4 ch, WiFi Rath         |
|   | MENU Zones Manual mode Time settings Language version |
|   |                                                       |

#### Aika-aikataulun käytöstäpoisto uudelleen

Aikataulu voidaan poistaa käytöstä uudelleen kytkentälaatikosta edellä kuvatulla tavalla. Aikataulu voidaan poistaa käytöstä myös suoraan huonetermostaatista käsin. Paina kerran huonetermostaatin painiketta "▼ tai ▲" (PL-termostaatissa "-/+"). Kun asetettu lämpötila lakkaa vilkkumasta, paina painikkeita "▼ tai ▲" ("-" tai "+"), jotta voit siirtyä kohtaan "CON". Valinta vahvistetaan automaattisesti viiden sekunnin kuluttua. Kytkentälaatikon näytössä oleva kalenterin symboli korvataan nyt kirjaimilla "CON" (continuous mode eli jatkuva tila).

#### Aikataulun muokkaaminen

Näet kaikki vyöhykkeet painamalla MENU-painiketta kahdesti.

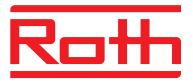

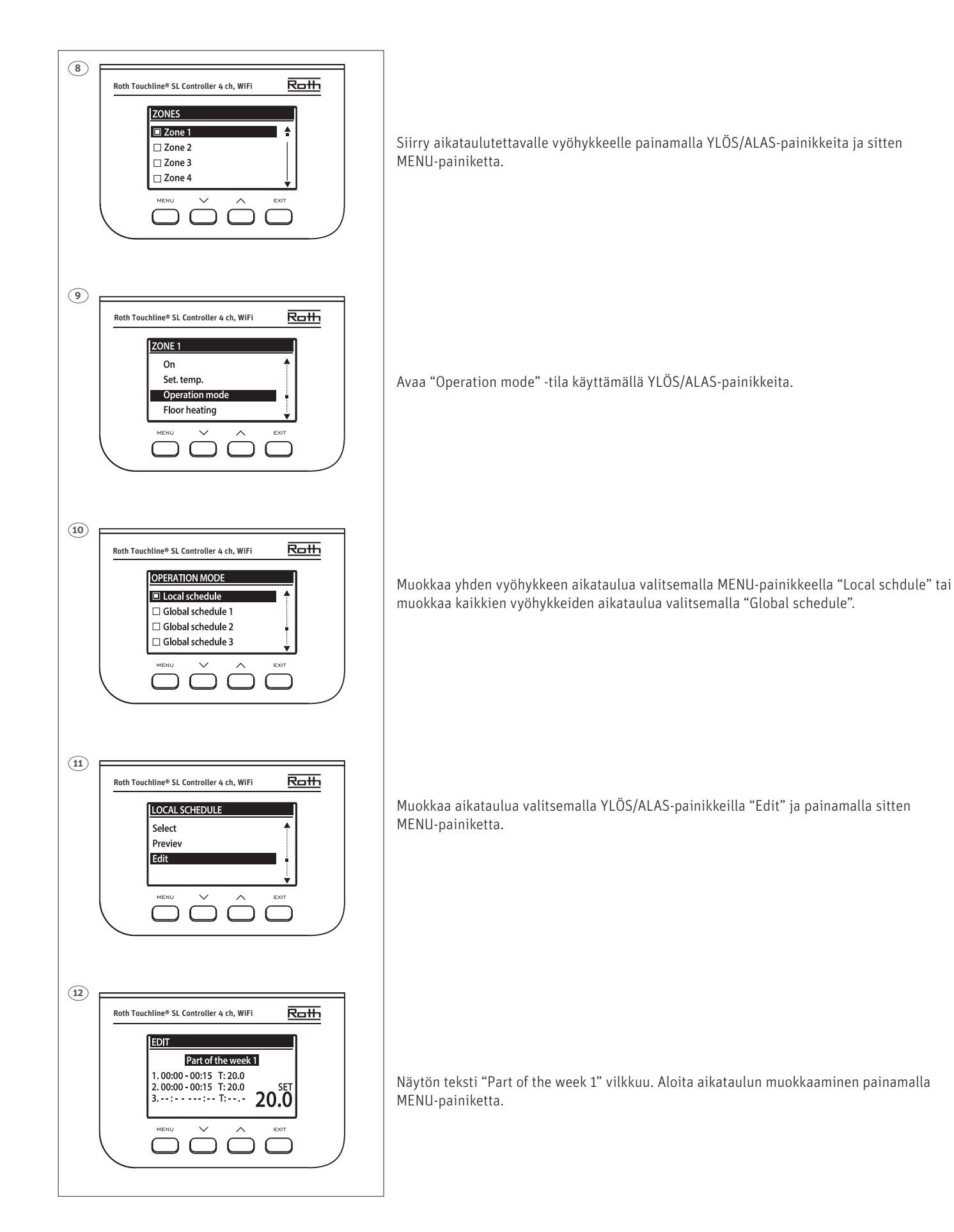

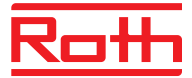

Alla olevassa esimerkissä kuvataan, miten aikatauluohjelma määritellään ajanjaksoina (1,2,3), joihin liittyvät erilaiset asetetut lämpötilat.

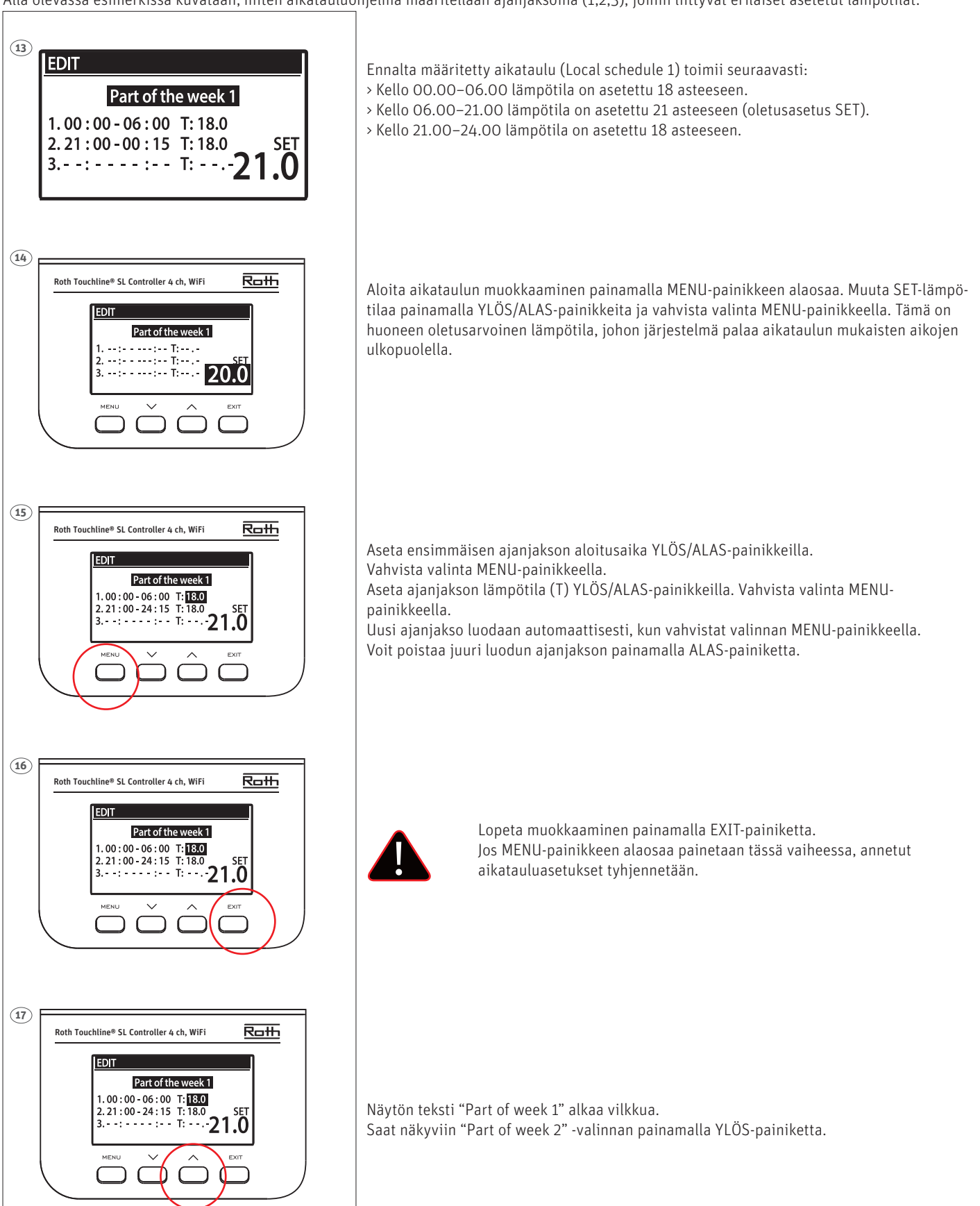

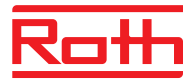

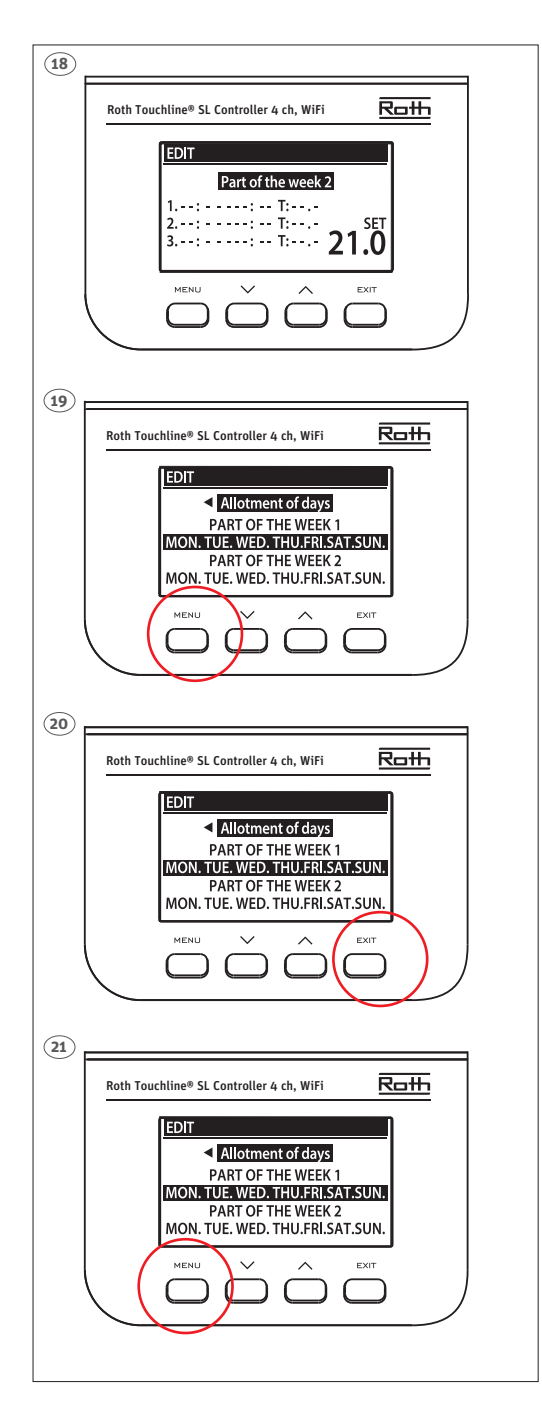

"Part of week 2" on valinnainen aikataulu, jossa eri päiville voidaan määrittää eri asetuksia. Näin voidaan toimia esimerkiksi, jos asetetun lämpötilan halutaan olevan korkeampi vain viikonloppuisin.

Määritä "Part of week 2" -valinta painamalla MENU-painiketta.

Menettely on sama kuin valinnassa "Part of week 1" (edellä). Jos tietyille päiville ei haluta eri asetuksia, paina vain YLÖS-painiketta.

Tässä viikon yleiskatsauksessa "Allotment of days" alkaa vilkkumaan.

Voit aloittaa aikatauluihin "Part of week 1" ja "Part of week 2" kuuluvien päivien määrittämisen painamalla MENU-painikkeen alaosaa.

YLÖS/ALAS-painikkeilla voit selata päiviä (MON.–SUN.) ja sisällyttää päivän tai jättää sen pois painamalla MENU-painiketta.

Poistu muokkaamisesta painamalla kaksi kertaa EXIT-painiketta.

Vahvista valinta painamalla MENU-painikkeella "Confirm", jolloin muutokset tallentuvat.

# VII. OHJELMISTOPÄIVITYS

Jos haluat asentaa uuden ohjelmiston, irrota kytkentälaatikko virtalähteestä. Aseta USB-porttiin FAT32-muotoiltu muistitikku, joka sisältää uuden ohjelmiston. Liitä seuraavaksi kytkentälaatikko virtalähteeseen ja pitämällä samanaikaisesti EXIT-painiketta painettuna, kunnes kuulet äänimerkin. Tämä tarkoittaa, että ohjelmiston asennusprosessi on alkanut. Onnistuneen päivityksen jälkeen kytkentälaatikko nollautuu automaattisesti.

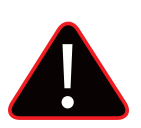

#### HUOMAUTUS

Ohjelmistopäivityksen saa suorittaa vain pätevä asentaja. Kun ohjelmisto on päivitetty, et voi enää palata aiempiin asetuksiin. Kaikki pariliitot ja asetukset poistetaan.

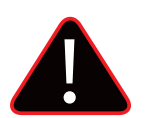

#### HUOMAUTUS

Älä sammuta kytkentälaatikkoa ohjelmistopäivityksen aikana.

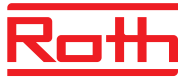

# VIII. HÄLYTYSLUETTELO JA VIANETSINTÄ

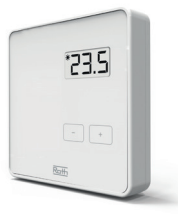

#### Roth Touchline® PL huonetermostaatti

| Näytöllä | Selitys                        | Toimenpide/syy                                                       |
|----------|--------------------------------|----------------------------------------------------------------------|
| ""       | Lämpötilaa ei voi säätää       | Rekisteröi termostaatti                                              |
| "Err"    | Rekisteröinti ei onnistunut    | Yritä rekisteröidä termostaatti uudelleen                            |
| "ScS"    | Kalibrointi onnistui           |                                                                      |
| "SCS"    | Rekisteröinti onnistui         |                                                                      |
| "Lo "    | Paristojen varaus on huono     | Vaihda paristot                                                      |
| "Loc"    | Termostaatti on lukittu        | Avataksesi termostaatti paina + ja  – kunnes<br>näytöllä näkyy "uLC" |
| "uLC"    | Termostaatin lukitus on avattu |                                                                      |

#### Pitkä painallus + ja – painikkeilla (valikkotoiminnot kuvattu alla)

| Näytöllä               | Selitys                          | Toimenpide/syy                                                                                              |
|------------------------|----------------------------------|----------------------------------------------------------------------------------------------------|
| "bAT"                  | Paristojen varaustason tarkistus | Valitse "Bat" ja näyttö vilkkuu kolmen<br>sekunnin ajan ennenkuin näytöllä näkyy<br>pariston varaustaso (%) |
| "CAL"                  | Lämpötilan kalibrointiasetukset  | Valitse "CAL" ja määritä kalibrointiarvo<br>käyttämällä +/-                                                 |
| "Loc"<br>"YES"<br>"NO" | Lukitse näppäimet                | Valitse "Loc" ja valitse YES/NO käyttämällä<br>+/-                                                          |
| "dEF"<br>"YES"<br>"NO" | Palauta tehdasasetukset          | Valitse "dEF" ja valitse YES/NO käyttämällä<br>+/-                                                          |
| "rET"                  | Poistu valikosta                 |                                                                                                    |

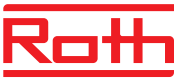

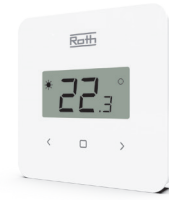

#### Roth Touchline® SL standard huonetermostaatti

| Näytöllä     | Selitys                            | Toimenpide/syy                                                                  |
|--------------|------------------------------------|---------------------------------------------------------------------------------|
| "UnA"        | Lämpötilaa ei voi säätää           | Rekisteröi termostaatti                                                         |
| "Err"        | Rekisteröinti ei onnistunut        | Yritä rekisteröidä termostaatti uudelleen                                       |
| "err"        | Virhe kalibroinnissa               | Yritä kalibrointia uudestaan. Älä koske termo-<br>staatin etuosaa kalibroidessa |
| "ScS"        | Kalibrointi onnistui               |                                                                                 |
| "SCS"        | Rekisteröinti onnistui             |                                                                                 |
| "%"          | Kosteusanturi on vahingoittunut    | Termostaatti tulee vaihtaa                                                      |
| "*"          | Lämpötila-anturi on vahingoittunut | Termostaatti tulee vaihtaa                                                      |
| "LOC"        | Termostaatti on lukittu            | Avaa lukitus painamalla < ja > 10 sekunnin<br>ajan kunnes näytöllä näkyy "unL"  |
| "unL"        | Termostaatin lukitus on avattu     |                                                                                 |
| "lo" + "bAt" | Paristojen varaustaso on alle 10%  | Vaihda paristot                                                                 |

#### Pitkä painallus MENU-painikkeella – paina nuolia </> selataksesi vaihtoehtoja (valikkotoiminnon kuvattu alla)

| Näytöllä               | Selitys                 | Toimenpide/syy                                                    |
|------------------------|-------------------------|-------------------------------------------------------------------|
| "bAT"                  | Paristojen varaus %     | Paina MENU. Kun näytöllä näkyy "bAT"<br>paristojen varaus näkyy % |
| "CAL"                  | Lämpötilan kalibrointi  | Valitse "CAL" ja määritä kalibrointiarvo<br>käyttämällä           |
| "Loc"<br>"YES"<br>"NO" | Lukitse näppäimet       | Valitse "LOC" ja valitse "YES/NO" käyttämällä<br>                 |
| "dEF"<br>"YES"<br>"NO" | Palauta tehdasasetukset | Valitse "dEF" ja valitse "YES/NO" käyttämällä<br>                 |
| "rET"                  | Poistu valikosta        |                                                                   |

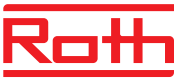

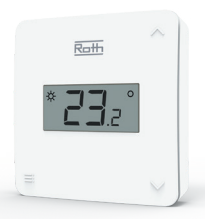

#### Roth Touchline® SL huonetermostaatti X

| Näytöllä     | Selitys                            | Toimenpide/syy                                                                  |
|--------------|------------------------------------|---------------------------------------------------------------------------------|
| "UnA"        | Lämpötilaa ei voi säätää           | Rekisteröi termostaatti                                                         |
| "Err"        | Rekisteröinti ei onnistunut        | Yritä rekisteröidä termostaatti uudelleen                                       |
| "err"        | Virhe kalibroinnissa               | Yritä kalibrointia uudestaan. Älä koske termo-<br>staatin etuosaa kalibroidessa |
| "ScS"        | Kalibrointi onnistui               |                                                                                 |
| "SCS"        | Rekisteröinti onnistui             |                                                                                 |
| "%"          | Kosteusanturi on vahingoittunut    | Termostaatti tulee vaihtaa                                                      |
| "*"          | Lämpötila-anturi on vahingoittunut | Termostaatti tulee vaihtaa                                                      |
| "LOC"        | Termostaatti on lukittu            | Avaa lukitus painamalla < ja > 10 sekunnin<br>ajan kunnes näytöllä näkyy "unL"  |
| "unL"        | Termostaatin lukitus on avattu     |                                                                                 |
| "lo" + "bAt" | Paristojen varaustaso on alle 10%  | Vaihda paristot                                                                 |

#### Pitkä painallus MENU-painikkeella – paina nuolia </> selataksesi vaihtoehtoja (valikkotoiminnon kuvattu alla)

| Näytöllä               | Selitys                 | Toimenpide/syy                                                    |
|------------------------|-------------------------|-------------------------------------------------------------------|
| "bAT"                  | Paristojen varaus %     | Paina MENU. Kun näytöllä näkyy "bAT"<br>paristojen varaus näkyy % |
| "CAL"                  | Lämpötilan kalibrointi  | Valitse "CAL" ja määritä kalibrointiarvo<br>käyttämällä           |
| "Loc"<br>"YES"<br>"NO" | Lukitse näppäimet       | Valitse "LOC" ja valitse "YES/NO" käyttämällä<br>                 |
| "dEF"<br>"YES"<br>"NO" | Palauta tehdasasetukset | Valitse "dEF" ja valitse "YES/NO" käyttämällä<br>                 |
| "rET"                  | Poistu valikosta        |                                                                   |

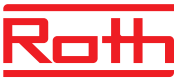

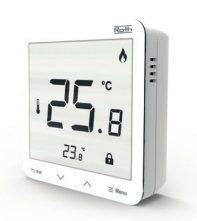

#### Roth Touchline® SL Plus termostaatti

| Näytöllä | Selitys                            | Toimenpide/syy                                                                  |
|----------|------------------------------------|---------------------------------------------------------------------------------|
| "UnA"    | Lämpötilaa ei voi säätää           | Rekisteröi termostaatti                                                         |
| "Err"    | Rekisteröinti ei onnistunut        | Yritä rekisteröidä termostaatti uudelleen                                       |
| "err"    | Virhe kalibroinnissa               | Yritä kalibrointia uudestaan. Älä koske termo-<br>staatin etuosaa kalibroidessa |
| "ScS"    | Kalibrointi onnistui               |                                                                                 |
| "SCS"    | Rekisteröinti onnistui             |                                                                                 |
| "%"      | Kosteusanturi on vahingoittunut    | Termostaatti tulee vaihtaa                                                      |
| "*"      | Lämpötila-anturi on vahingoittunut | Termostaatti tulee vaihtaa                                                      |
| "LOC"    | Termostaatin lukitus on avattu     | Avaa termostaatin lukitus                                                       |

#### Pitkä painallus MENU-painikkeella – paina nuolia 🗸 - 🔨 selataksesi vaihtoehtoja (valikkotoiminnon kuvattu alla)

| Näytöllä               | Selitys                                                              | Toimenpide/syy                                                |
|------------------------|----------------------------------------------------------------------|---------------------------------------------------------------|
| "Cal"                  | Lämpötilan kalibrointi                                               | Valitse "CAL" ja määritä kalibrointiarvo<br>käyttämällä ∨ - ∧ |
| "Cal"                  | Lattia-anturin kalibrointi (mikäli lattia-anturi<br>on rekisteröity) |                                                               |
| "FAb"<br>"YES"<br>"NO" | Palauta tehdasasetukset                                              | Valitse "FAb" ja YES/NO käyttämällä ∨ - ∧                     |
| "uEr"                  | Näytä ohjelmistoversion numero                                       | Paina MENU-painiketta lyhyesti                                |
| "Loc"<br>"YES"<br>"NO" | Lukitse näppäimet                                                    | Valitse "Loc" ja YES/NO käyttämällä ∨ - ∧                     |

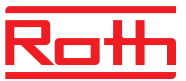

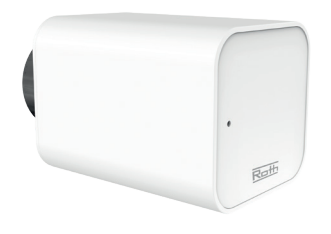

#### Roth Touchline® SL patteriventtiilin toimilaite

(Virhekoodi näkyy kytkentälaatikon näytöllä) Seuraava tieto näkyy näytöllä: - Virhekoodi - Toimilaitteen numero, vyöhykkeen numero - Virheen kesto Esimerkki:

Error 2 Toimilaite 3, vyöhyke 6 Virheen kesto: 26 min

| Näytöllä | Selitys                                                                                                    | Toimenpide/syy                                                                                                    |
|----------|----------------------------------------------------------------------------------------------------|----------------------------------------------------------------------------------------------------|
| E01      | Calibration error 1.<br>Männän vetäytyminen asennusasentoon kesti<br>liian kauan.                                                                                                    | Lukittu/viallinen toimilaitteen mäntä. Tarkista<br>asennus ja kalibroi toimilaite uudestaan.                                                                                                    |
| E02      | Calibration error 2.<br>Mäntä on maksimipituudessa, koska sille ei<br>ollut vastusta kalibroinnin aikana.                                                                                                    | <ul> <li>Toimilaite ei ole täysin kiinni venttiilissä.</li> <li>Toimilaite on liikkunut liikaa tai ei sopinut<br/>venttiiliin</li> <li>Virhe moottorin kuormituksen mittauksessa.<br/>Tarkista asennus ja kalibroi toimilaite<br/>uudelleen.</li> </ul>                                                                                                |
| E03      | Calibration error 3.<br>Männän pidennys liian lyhyt. Mäntä sai vas-<br>tusta liian aikaisin kalibroinnin aikana.                                                                                                    | <ul> <li>Toimilaite on liikkunut liian vähän tai ei<br/>sopinut venttiiliin</li> <li>Virhe moottorin kuormituksen mittauksessa.</li> <li>Virheellinen moottorin kuormituksen<br/>mittaus alhaisen paristojen varaustason takia<br/>(tarkista varaustaso kytkentälaatikolta)</li> <li>Tarkista asennus ja kalibroi toimilaite<br/>uudelleen.</li> </ul> |
| E04      | Patteriventtiilin palautteen viestintävirhe.<br>Viimeisten "X" minuuttien ajan, toimilaite<br>ei ole saanut dataa langattoman viestinnän<br>kautta.<br>Tämän virheen sattuessa, toimilaite asettuuu<br>O% auki-tilaan.<br>Virhetila poistuu, kun toimilaite saa data-<br>paketin. | <ul> <li>Kytkentälaatikko pois päältä</li> <li>Heikko tai ei signaalia kytkentälaatikosta</li> <li>Toimilaitteen radioviestintämoduuli</li> <li>viallinen</li> </ul>                                                                                                    |
| E05      | Alhainen paristojen varaus.<br>Patteriventtiili huomaa paristojen vaihdon<br>kun saa virtaa ja käynnistää kalibroinnin.                                                                                                    | Tarkista kaikki paristot                                                                                                    |
| E06      | Ei käytössä                                                                                                    |                                                                                                    |
| E07      | Toimilaite on tukossa                                                                                                    | - Liiallinen kuormitus huomattiin venttiilin<br>avausta muuttaessa.<br>Kalibroi toimilaite uudelleen.                                                                                                    |

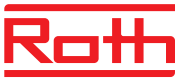

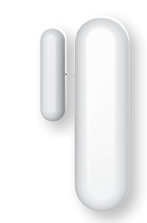

#### Roth Touchline® SL ikkunakytkin

(Virhekoodi näkyy kytkentälaatikon näytöllä)

| Näytöllä                                                              | Selitys                                                                                                    | Toimenpide/syy                                                                                                    |
|-----------------------------------------------------------------------|----------------------------------------------------------------------------------------------------|----------------------------------------------------------------------------------------------------|
| Ei viestintää<br>Ikkunakytkin "X" - Vyöhyke "X"<br>Virheen kesto: "X" | Esimerkki: "Ei viestintää<br>Ikkunakytkin 1 – Vyöhyke 2<br>Virheen kesto: 2 min.<br>Tämä tieto näyttää mikä ikkunakytkin (1–6)<br>missä vyöhykkeessä (1–48) on raportoinut<br>viestintävirheestä ja kuinka kauan tämä virhe<br>on ollut aktiivinen. | Kaksi mahdollista syytä:<br>- Paristo on tyhjä – vaihda paristot<br>- Huono yhteys kytkentälaatikkoon<br>Vahvista signaaliyhteyttä tarvittaessa 5 m<br>antennikaapelilla (myydään erikseen)<br>- Siirrä antenni lähemmäs sitä toimilaitetta,<br>jolla on signaaliongelmia.<br>- Mikäli päälaite on asetettu metallisen kaapin<br>sisään, sijoita antenni kaapin ulkopuolelle.<br>Vaihtoehtoisesti voi käyttää Roth Touchline®<br>SL vahvistinta. |

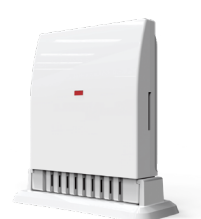

#### Roth Touchline<sup>®</sup> SL ulkoanturi

(Virhekoodi näkyy kytkentälaatikon näytöllä)

| Näytöllä                                                                  | Selitys                                                                                                    | Toimenpide/syy                                                                                                    |
|---------------------------------------------------------------------------|----------------------------------------------------------------------------------------------------|----------------------------------------------------------------------------------------------------|
| Ei viestintää<br>Ulkoanturi (external sensor)<br>Virheen kesto: "X"       | Tämä tieto näyttää, että ulkoanturi on<br>raportoinut viestintävirheestä ja kuinka<br>kauan tämä virhe on ollut aktiivinen. | Kaksi mahdollista syytä:<br>- Paristo on tyhjä – vaihda paristot<br>- Huono yhteys kytkentälaatikkoon<br>Vahvista signaaliyhteyttä tarvittaessa 5 m<br>antennikaapelilla (myydään erikseen)<br>- Siirrä antenni lähemmäs sitä toimilaitetta,<br>jolla on signaaliongelmia.<br>- Mikäli päälaite on asetettu metallisen kaapin<br>sisään, sijoita antenni kaapin ulkopuolelle.<br>Vaihtoehtoisesti voi käyttää Roth Touchline®<br>SL vahvistinta. |
| Vaurioitunut anturi<br>Ulkoanturi (external sensor)<br>Virheen kesto: "X" | Tämä tieto näyttää, että ulkoanturi on<br>viallinen ja kuinka kauan tämä virhe on ollut<br>aktiivinen.                      | Ulkoanturi tulee vaihtaa.                                                                                                    |

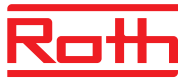

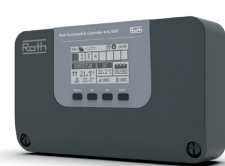

#### Roth Touchline® SL kytkentälaatikko 4

| Näytöllä                                                               | Selitys                                                                                                    | Toimenpide/syy                                                                                                    |
|------------------------------------------------------------------------|----------------------------------------------------------------------------------------------------|----------------------------------------------------------------------------------------------------|
| Ei viestintää<br>Toimilaite "X" - Vyöhyke "X"<br>Virheen kesto: "X"    | Tämä tieto näyttää mikä toimilaite (1–6)<br>missä vyöhykkeessä (1–8) on raportoinut<br>viestintävirheestä ja kuinka kauan tämä virhe<br>on ollut aktiivinen. | Kaksi mahdollista syytä:<br>- Paristo on tyhjä – vaihda paristot<br>- Huono yhteys kytkentälaatikkoon<br>Vahvista signaaliyhteyttä tarvittaessa 5 m<br>antennikaapelilla (myydään erikseen)<br>- Siirrä antenni lähemmäs sitä toimilaitetta,<br>jolla on signaaliongelmia.<br>- Mikäli päälaite on asetettu metallisen kaapin<br>sisään, sijoita antenni kaapin ulkopuolelle.<br>Vaihtoehtoisesti voi käyttää Roth Touchline®<br>SL vahvistinta. |
| Ei viestintää<br>Huoneanturi "X" - Vyöhyke "X"<br>Virheen kesto: "X"   | Tämä tieto näyttää, että tietty huoneanturi<br>(1–8) on raportoinut viestintävirheestä ja<br>kuinka kauan tämä virhe on ollut aktiivinen.                    | Kaksi mahdollista syytä:<br>- Paristo on tyhjä – vaihda paristot<br>- Huono yhteys kytkentälaatikkoon<br>Vahvista signaaliyhteyttä tarvittaessa 5 m<br>antennikaapelilla (myydään erikseen)<br>- Siirrä antenni lähemmäs sitä toimilaitetta,<br>jolla on signaaliongelmia.<br>- Mikäli päälaite on asetettu metallisen kaapin<br>sisään, sijoita antenni kaapin ulkopuolelle.<br>Vaihtoehtoisesti voi käyttää Roth Touchline®<br>SL vahvistinta. |
| Ei viestintää<br>Lattia-anturi "X" - Vyöhyke "X"<br>Virheen kesto: "X" | Tämä tieto näyttää, että tietty lattia-anturi<br>(1–4) on raportoinut viestintävirheestä ja<br>kuinka kauan tämä virhe on ollut aktiivinen.                  | Kaksi mahdollista syytä:<br>- Paristo on tyhjä – vaihda paristot<br>- Huono yhteys kytkentälaatikkoon<br>Vahvista signaaliyhteyttä tarvittaessa 5 m<br>antennikaapelilla (myydään erikseen)<br>- Siirrä antenni lähemmäs sitä toimilaitetta,<br>jolla on signaaliongelmia.<br>- Mikäli päälaite on asetettu metallisen kaapin<br>sisään, sijoita antenni kaapin ulkopuolelle.<br>Vaihtoehtoisesti voi käyttää Roth Touchline®<br>SL vahvistinta. |
| Anturi rikki<br>Lattia-anturi - Vyöhyke "X"<br>Virheen kesto: "X"      | Lattia-anturi tietyssä kanavassa (1–4) on<br>rikki tai menettänyt yhteyden ja kuinka kauan<br>tämä virhe on ollut aktiivinen.                                | Tarkista kaapeli tai vaihda anturi.                                                                                                    |
| Anturi rikki<br>Lattia-anturi - Vyöhyke "X"<br>Virheen kesto: "X"      | Anturi tietyssä kanavassa (1–8) on rikki, on raportoinut viestintähäiriöstä ja kuinka kauan tämä virhe on ollut aktiivinen.                                  | Vaihda uuteen anturiin.                                                                                                    |

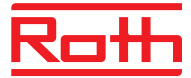

### **IX. TEKNISET TIEDOT**

#### Roth Touchline<sup>®</sup> SL kytkentälaatikko 4 WiFi-moduulilla

Syöttöjännite Energiankulutus Lähtöjen lukumäärä ja jännite Suurin sallittu jatkuva kuormitus

Langattomat kanavat lattialämmitys Langattomat kanavat patteriventtiilin toimilaite

Suojaluokitus I Lähetystaajuus Kantama (enintään)

Pumppureleen enimmäiskuormitus23CPotentiaalivapaan releen enimmäiskuormitus1 AVirtalähteen kaapeli85Ympäristön lämpötila5-5Ympäristön kosteus<8C</td>Varastointi- ja kuljetuslämpötila-20IP-luokitusIP2LasisulakeWTHyväksynnätCEPakkassuojausMik

LVI-nro 2070795 230V (AC) 6 W 6 (NC/NO), 230V (AC) 12 toimilaitetta (0,3 A) (4 toimilaitetta lähdöissä 1 ja 2, 2 toimilaitetta lähdöissä 3 ja 4) 4 termostaattia/anturi

4 termostaattia/anturia (korkeintaan 6 toimilaitetta vyöhykettä kohti) 6 ikkunakytkintä (vyöhykettä kohti) (EN60730) 868 MHz 30 m (tavallisessa rakennuksessa) 230V ja 0,5 A 85 cm 5-50°C < 80% RH -20 - +50°C IP20 (EN60529) WT 3,15 A (5 x 20 mm) CE 2014/53/EU Mikäli yhteys termostaattiin katkeaa, toimilaite on auki 15 min/tunti.

#### Roth Touchline® SL kytkentälaatikko 4, WiFi

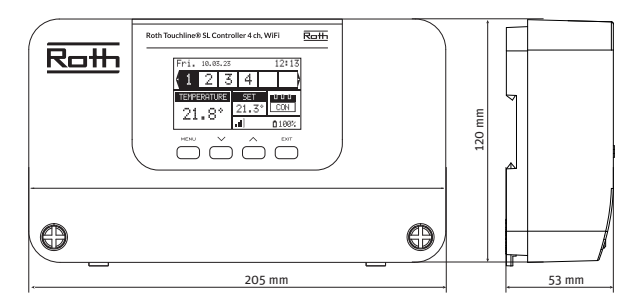

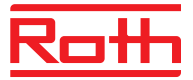

# huonetermostaatti (valkoinen)<br/>Roth Touchline® SL Standard<br/>huonetermostaatti (musta)LVI-nro 2070785<br/>LVI-nro 2070790Roth Touchline® SL Plus huonetermostaatti<br/>Syöttöjännite<br/>Paristojen kesto2 kpl AAA 1,5V<br/>> 2 vuotta<br/>(lattia-anturi<br/>> 4 vuotta)Roth Touchline® SL huonetermostaatti X<br/>(valkoinen)LVI-nro 2070793<br/>LVI-nro 2070793

**Roth Touchline® SL Standard** 

# Roth Touchline® SL huonetermostaatti X<br/>(musta)LVI-nro 2011203<br/>2 kpl AA 1,5V<br/>> 4 vuotta

# Alla olevat tiedot koskevat kaikkia yllä listattuja termostaatteja

Virrankulutus valmiustilassa Huoneen lämpötila, asetusalue Lattian lämpötila (Mukavuus), asetusalue Lattian lämpötila, enimmäisasetusalue Ulkoinen lattia-anturi

Tarkkuus (resoluutio)± 0,Aikavakio (aikaviive)NoirAktivointiaika (herätysaika)< 2 s</td>Pakotettu tietojen päivitysaikaohjausyksiköstä, enintään< 10</td>Näytön siirtyminen valmiustilaankäyttämättömyyden jälkeen enint.5 seOhjelmakohtainen valmiustila käyttäjätasolla 3,5 sLähetystaajuus868Kantama enintään30 rrakennuksessa)Ympäristön lämpötila0-55Ympäristön kosteus enint.80%IP-luokitusIP20HyväksynnätCE 2

#### Roth Touchline<sup>®</sup> SL huoneterm. IR, valk. Roth Touchline<sup>®</sup> SL huoneterm. IR, musta Syöttöjännite

Paristojen kesto Virrankulutus valmiustilassa Huoneen lämpötila, asetusalue Lattia-anturi

Lattian lämpötila (Mukavuus), asetusalue Huonelämpötilan mittauksen tarkkuus Lattialämpötilan mittauksen tarkkuus Aikavakio (aikaviive) Aktivointiaika (herätysaika) Pakotettu tietojen päivitysaika ohjausyksiköstä, enintään Näytön siirtyminen valmiustilaan käyttämättömyyden jälkeen enint.

|     | > 4 vuotta                                                                                                    |
|-----|----------------------------------------------------------------------------------------------------|
| ita | ttuja                                                                                                    |
|     | ~ 50 uA<br>+5°C - +30°C<br>+15°C - 30°C<br>+26°C - 35°C<br>NTC 10k B = 3435k<br>(2,5 m)<br>± 0,5 K.<br>Noin 4 min.<br>< 2 sekuntia                                                                                    |
|     | < 10 sekuntia                                                                                                    |
| la  | 5 sekuntia<br>3,5 sekuntia<br>868 MHz<br>30 m (tavallisessa                                                                                                    |
|     | 0-55°C<br>80% RF<br>IP20 (EN60529)<br>CE 2014/53/EU                                                                                                    |
|     | LVI-nro 2011204<br>LVI-nro 2011205<br>2 kpl AAA 1,5V<br>paristoa<br>Noin 1,5 vuotta<br>~ 90uA<br>+5 - + 35°C<br>Sisäänrakennettu<br>infrapuna-anturi<br>+15 - + 35°C<br>± 0.5°C<br>± 1.0°C<br>Noin 4 min.<br>< 2 sek. |

10 sek.

5 sek.

#### Roth Touchline® SL Standard huonetermostaatti

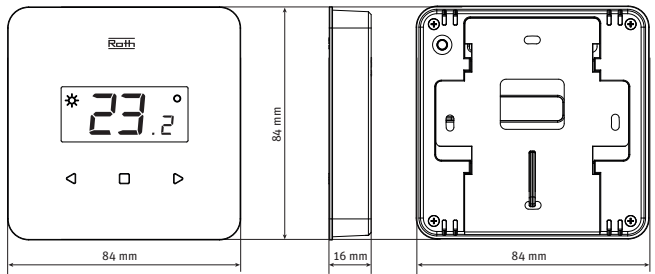

#### Roth Touchline® SL Plus huonetermostaatti

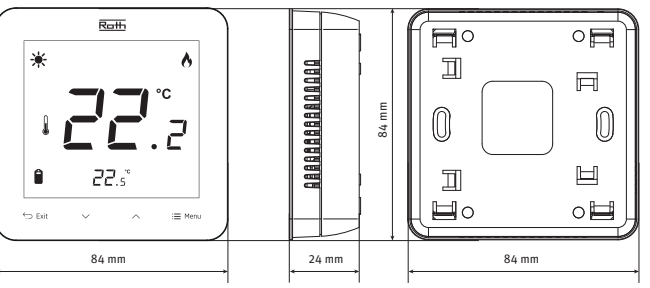

#### Roth Touchline® SL huonetermostaatti X

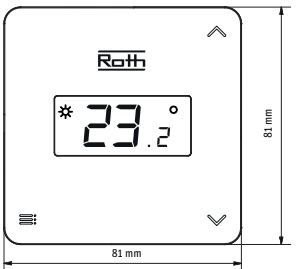

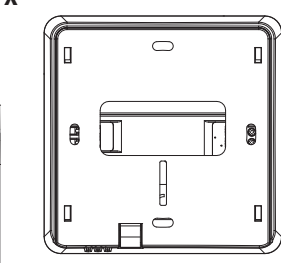

#### Roth Touchline® SL huonetermostaatti IR

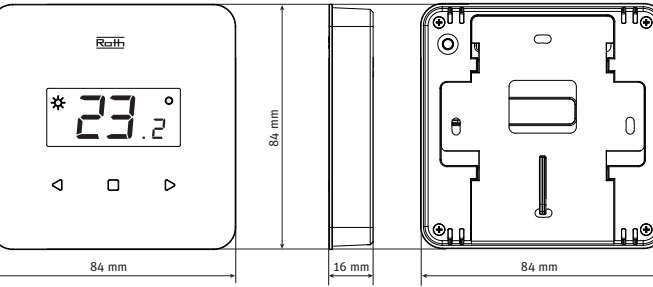

21,2

Ohjelmakohtainen valmiustila käyttäjätasolla Lähetystaajuus Kantama enintään

Ympäristön lämpötila Ympäristön kosteus IP-luokitus Hyväksynnät 5 sek. 868 MHz 30 m (tavallisessa rakennuksessa) 0 - 55°C Enint. 80% RF IP20 (EN60529) CE 2014/53/EU

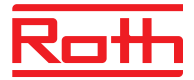

# Roth Touchline® SL 23OV huonetermostaatti, valkoinen LVI-nro 2070658 Roth Touchline® SL 23OV huonetermostaatti, musta LVI-nro 2070659

0.1W

230V

+5°C - +35°C +5°C - +50°C

18°C - +50°C

NTC 10K Ohm

Noin 4 min.

< 2 sekuntia

10 sekuntia

3,5 sekuntia

0°C – 55°C

Kork. 80% RF

IP20 (EN60529)

LVI-nro 2070944

2 kpl AAA 1,5V

> 4 vuotta

~ 50 uA +5°C — +30°C

± 0,5 K.

868 MHz

0-55°C

80% RF

Noin 4 min.

30 m (tavallisessa

rakennuksessa)

IP20 (EN60529)

CE 2014/53/EU

LVI-nro 2070945

2 kpl AAA 1,5V

+5°C - +30°C

Noin 4 min.

30 m (tavallisessa

rakennuksessa)

IP64 (EN60529)

CE 2014/53/EU

868 MHz

0-55°C

80% RF

> 4 vuotta

~ 50 uA

± 0,5 K.

CE 2014/53/EU

868Mhz

Enint. 5 sekuntia

30 m (tavallisessa

25°C:ssa ± 0,5°C

Energiankulutus Syöttöjännite Huoneen lämpötila, asetusalue Lattian mukavuuslämpötila, asetusalue Lattian lämpötila, enimmäisasetusalue + Ulkoinen lattia-anturi (2,5 m)

Tarkkuus (resoluutio) Aikavakio (aikaviive) Aktivointiaika (herätysaika) Pakotettu tietojen päivitysaika ohjausyksiköstä, enintään Näytön siirtyminen valmiustilaan käyttämättömyyden jälkeen Ohjelmakohtainen valmiustila käyttäjätasolla Lähetystaajuus Kantama (jopa) rakennuksessa) Ympäristön lämpötila Ympäristön kosteus **IP-luokitus** Hyväksynnät

#### Roth Touchline® SL huonetunnistin

Syöttöjännite Paristojen kesto Virrankulutus valmiustilassa Huoneen lämpötila, asetusalue Tarkkuus (resoluutio) Aikavakio (aikaviive) Lähetystaajuus Kantama enintään

Ympäristön lämpötila Ympäristön kosteus enint. IP-luokitus Hyväksynnät

#### Roth Touchline® SL huonetunnistin Mini

Syöttöjännite Paristojen kesto Virrankulutus valmiustilassa Huoneen lämpötila, asetusalue Tarkkuus (resoluutio) Aikavakio (aikaviive) Lähetystaajuus Kantama enintään

Ympäristön lämpötila Ympäristön kosteus enint. IP-luokitus Hyväksynnät

#### Roth Touchline® SL 23OV huonetermostaatti

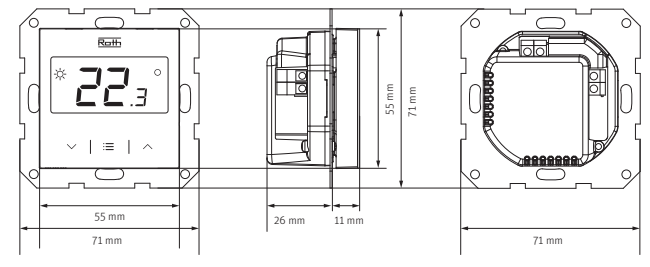

#### Roth Touchline® SL huonetunnistin

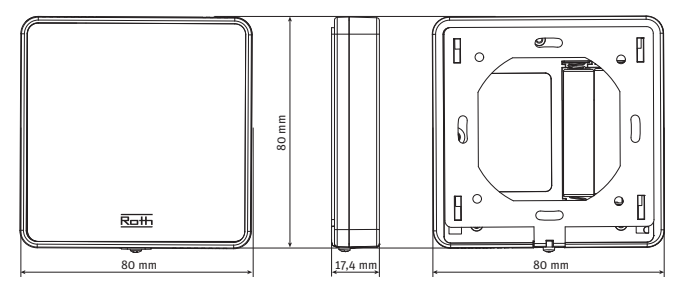

#### Roth Touchline<sup>®</sup> SL huonetunnistin Mini

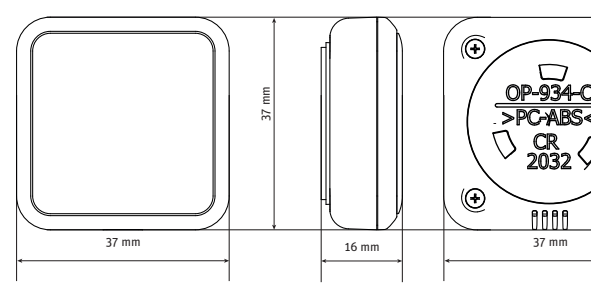

•

•

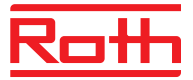

#### Roth Touchline® SL patteriventtiilin

- toimilaite Syöttöjännite Paristojen kesto Suojausluokka I Lähetystaajuus Ympäristön lämpötila Ympäristön kosteus Varastointi/kuljetuslämpötila IP-luokitus Hyväksynnät CE Ventiilin liitäntä Sisältyvät adapterit
- LVI-nro 2070948 2 x AA 1,5V paristot > 2 vuotta (NA) > 868 MHz -30 - +50°C < 90% RF -25 - +50°C IP61 2014/53/EU M30x1,5 Danfoss RAN ja RTD-N

LVI-nro 2070947 3,6V litiumparistot

ER 14250

> 2 vuotta

868 MHz

5 - 50°C < 80% RF

20 - +50°C

2014/53/EU

IP20 (EN60529)

(NA)

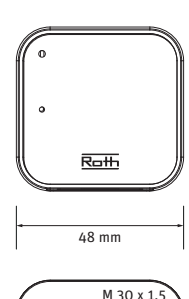

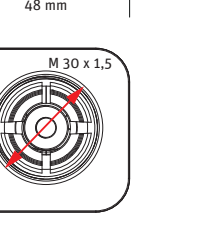

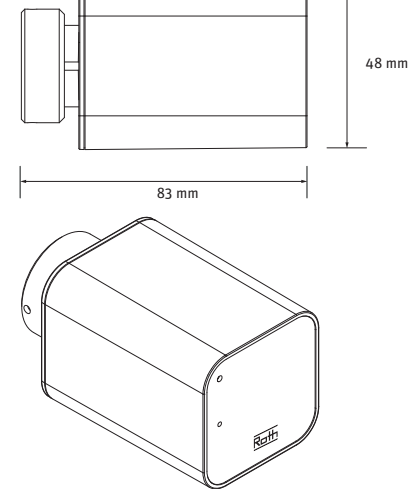

#### Roth Touchline® SL ikkunakytkin

Syöttöjännite

Paristojen kesto Suojausluokka I Lähetystaajuus Ympäristön lämpötila Ympäristön kosteus Varastointi/kuljetuslämpötila IP-luokitus Hyväksynnät CE

#### Roth Touchline® SL ulkoanturi

Syöttöjännite Paristojen kesto Suojausluokka I Lähetystaajuus Ympäristön lämpötila Ympäristön kosteus Varastointi/kuljetuslämpötila IP-luokitus Hyväksynnät CE LVI-nro 2070946 2 x AAA 1,5V paristot > 3 vuotta (NA) > 868 MHz -30 - +50°C < 90% RF -25 - +50°C IP61 2014/53/EU

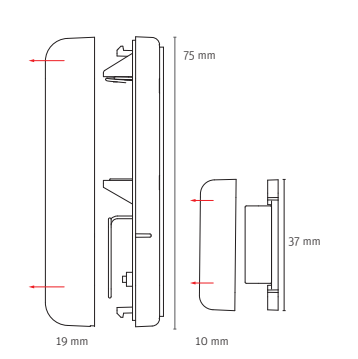

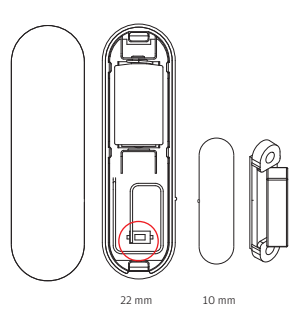

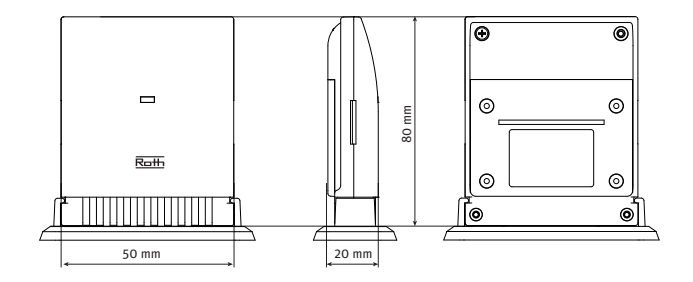

#### Roth Touchline<sup>®</sup> langaton vahvistin

Kantama kytkentälaatikko/vahvistin

Syöttöjännite Energiakulutus Maksimi lähetysteho Suojaluokitus Lähetystaajuus Ympäristön lämpötila Ympäristön kosteus IP-luokitus CE-merkintä LVI-nro 2070741 230V ~ 50Hz < 1W 25mW II 868 MHz +5°C - +50°C < 80% RF IP20 2014/53/EU, 29/125/EC, 2011/65/Eu 50m

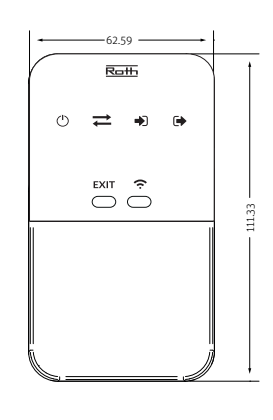

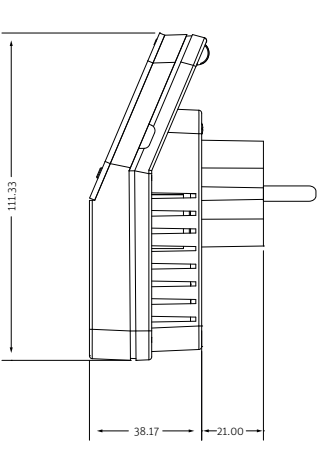

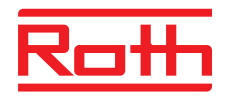

ROTH FINLAND OY Raaseporintie 9, Talo 2 10600 Tammisaari Puh. +358 (0)19 440 330 S-posti: service@roth-finland.fi facebook.com/RothFinland

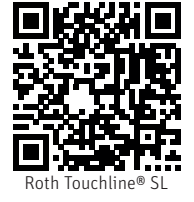